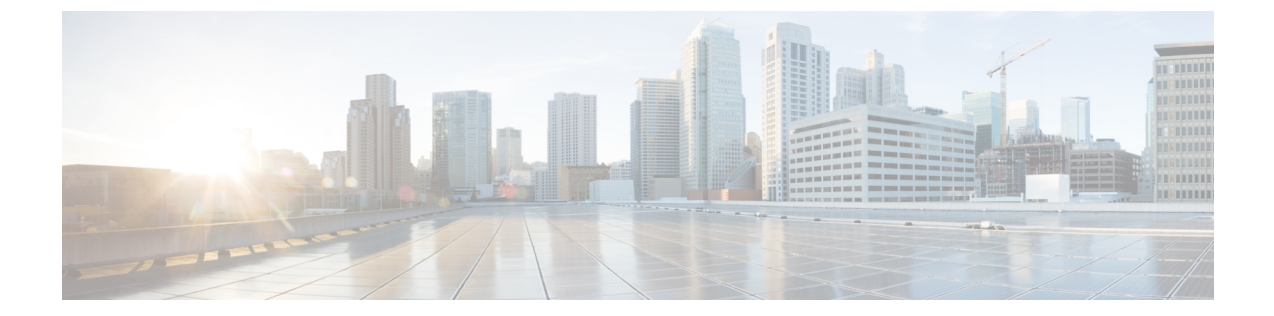

# メッシュ アクセス ポイントのネットワー クへの接続

### 概要 (1ページ)

- メッシュネットワークへのメッシュアクセスポイントの追加(2ページ)
- リリース8.2での Mesh PSK Key を使ったプロビジョニング (8 ページ)
- グローバルメッシュパラメータの設定(9ページ)
- バックホールクライアントアクセス(12ページ)
- ローカル メッシュ パラメータの設定 (14ページ)
- •アンテナ利得の設定 (20ページ)
- 拡張機能の設定(21ページ)
- RAP の DHCP について (75 ページ)
- RAP の NAT-PAT について (77 ページ)

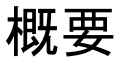

この章では、ネットワークに Cisco メッシュ アクセス ポイントを接続する方法について説明 します。

ワイヤレスメッシュは、有線ネットワークの2地点で終端します。1つ目は、RAPが有線ネッ トワークに接続されているロケーションで、そこではすべてのブリッジトラフィックが有線 ネットワークに接続しています。2つ目は、CAPWAPコントローラが有線ネットワークに接続 するロケーションです。そのロケーションでは、メッシュネットワークからの WLAN クライ アントトラフィックが有線ネットワークに接続しています。CAPWAPからの WLAN クライア ントトラフィックはレイヤ2でトンネルされ、WLAN のマッチングは、コントローラがコロ ケーションされている同じスイッチ VLAN で終端する必要があります。メッシュ上の各 WLAN のセキュリティとネットワークの設定は、コントローラが接続されているネットワークのセ キュリティ機能によって異なります。 図1:メッシュ ネットワーク トラフィックの終端

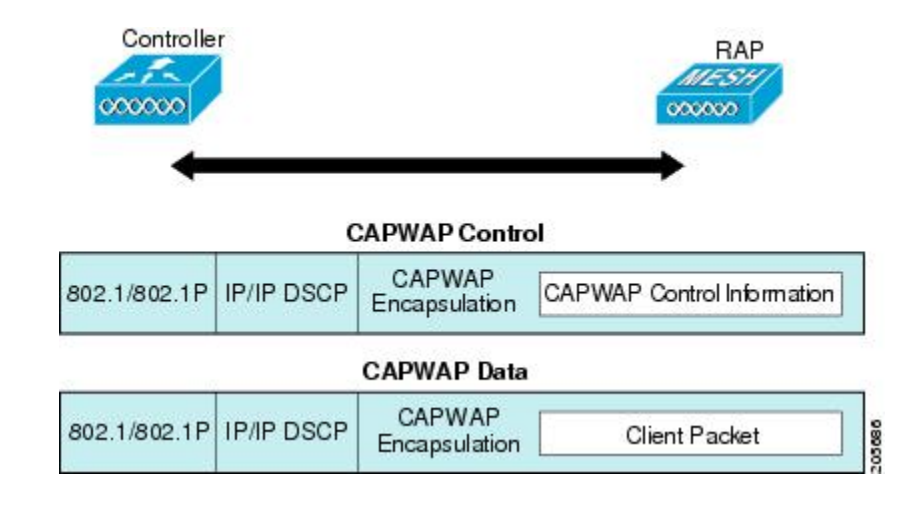

(注) HSRP設定がメッシュネットワークで動作中の場合は、入出力マルチキャストモードを設定することを推奨します。マルチキャスト設定の詳細については、「Enabling Multicast on the Network (CLI)」の項を参照してください。

新しいコントローラ ソフトウェア リリースへのアップグレードの詳細については、 https://www.cisco.com/c/en/us/support/wireless/wireless-lan-controller-software/ products-release-notes-list.html で シスコ ワイヤレス コントローラと *Lightweight* アクセス ポイン トのリリース ノート [英語] を参照してください。

メッシュとコントローラ ソフトウェアのリリースおよび互換性のあるアクセス ポイントの詳細については、https://www.cisco.com/c/en/us/td/docs/wireless/compatibility/matrix/ compatibility-matrix.html の『*Cisco Wireless Solutions Software Compatibility Matrix*』を参照してください。

# メッシュ ネットワークへのメッシュ アクセス ポイント の追加

この項では、コントローラがネットワーク内でアクティブで、レイヤ3モードで動作している ことを前提としています。

(注) メッシュ アクセス ポイントが接続するコントローラ ポートは、タグなしでなければなりません。

メッシュ アクセス ポイントをネットワークに追加する前に、次の手順を実行します。

#### 手順

- ステップ1 メッシュ アクセス ポイントの MAC アドレスを、コントローラの MAC フィルタに追加します。「MAC フィルタへのメッシュ アクセス ポイントの MAC アドレスの追加」の項を参照してください。
- **ステップ2** メッシュ アクセス ポイントのロール (RAP または MAP)を定義します。「メッシュ アクセ スポイントのロールの定義」の項を参照してください。
- **ステップ3** コントローラでレイヤ3が設定されていることを確認します。レイヤ3の設定の確認に関する 項を参照してください。
- ステップ4 各メッシュ アクセス ポイントに、プライマリ、セカンダリ、およびターシャリのコントロー ラを設定します。「DHCP 43 および DHCP 60 を使用した複数のコントローラの設定」の項を 参照してください。

バックアップ コントローラを設定します。「バックアップ コントローラの設定」を参照して ください。

- **ステップ5** 外部 RADIUS サーバを使用して、MAC アドレスの外部認証を設定します。「RADIUS サーバ を使用した外部認証および許可の設定」を参照してください。
- **ステップ6** グローバル メッシュ パラメータを設定します。「グローバル メッシュ パラメータの設定」の 項を参照してください。
- **ステップ7** バックホール クライアント アクセスを設定します。「拡張機能の設定」の項を参照してくだ さい。
- **ステップ8** ローカル メッシュ パラメータを設定します。「ローカル メッシュ パラメータの設定」を参照 してください。
- **ステップ9** アンテナ パラメータを設定します。「アンテナ利得の設定」の項を参照してください。
- ステップ10 シリアルバックホールのチャネルを設定します。この手順は、シリアルバックホールアクセスポイントにのみ適用できます。「シリアルバックホールアクセスポイントでのバックホールチャネル選択解除」の項を参照してください。
- **ステップ11** メッシュアクセスポイントのDCAチャネルを設定します。「動的チャネル割り当ての設定」 の項を参照してください。
- ステップ12 (必要に応じて)モビリティ グループを設定し、コントローラを割り当てます。シスコ ワイ ヤレス コントローラ コンフィギュレーション ガイド [英語]の「Configuring Mobility Groups」 の章を参照してください。
- **ステップ13** (必要に応じて) イーサネットブリッジを設定します。「イーサネットブリッジングの設定」 の項を参照してください。
- ステップ14 イーサネットVLANタギングネットワーク、ビデオ、音声などの拡張機能を設定します。「拡張機能の設定」の項を参照してください。

## MAC フィルタへのメッシュ アクセス ポイントの MAC アドレスの追加

メッシュネットワーク内で使用するメッシュ アクセス ポイントは、すべての無線 MAC アドレスを適切なコントローラに入力する必要があります。コントローラは、許可リストに含まれる屋外無線からの discovery request にだけ応答します。コントローラでは、MAC フィルタリングがデフォルトで有効になっているため、MAC アドレスだけを設定する必要があります。アクセス ポイントが SSC を持ち、AP 認可リストに追加された場合は、AP の MAC アドレスをMAC フィルタリング リストに追加する必要がありません。

GUIとCLIのどちらを使用しても、メッシュアクセスポイントを追加できます。

(注) メッシュ アクセス ポイントの MAC アドレスのリストは、ダウンロードして、Cisco Prime Infrastructure を使用してコントローラにプッシュすることもできます。

## コントローラ フィルタ リストへのメッシュ アクセス ポイントの MAC アドレスの追加 (CLI)

コントローラの CLI を使用してコントローラのメッシュ アクセス ポイントの MAC フィルタ エントリを追加する手順は、次のとおりです。

#### 手順

**ステップ1** メッシュ アクセス ポイントの MAC アドレスをコントローラ フィルタ リストに追加するに は、次のコマンドを入力します。

**config macfilter add** *ap mac wlan id interface* [*description*]

wlan\_id パラメータの値をゼロ(0)にすると任意の WLAN を指定し、interface パラメータの 値をゼロ(0)にするとなしを指定します。オプションの description パラメータには、最大 32 文字の英数字を入力できます。

ステップ2 変更を保存するには、次のコマンドを入力します。

save config

# メッシュ アクセス ポイントのロール定義

デフォルトでは、AP1500 は MAP に設定された無線のロールで出荷されます。RAP として動 作させるには、メッシュ アクセス ポイントを再設定する必要があります。

### AP ロールの設定(CLI)

CLIを使用してメッシュアクセスポイントのロールを設定するには、次のコマンドを入力します。

config ap role {rootAP | meshAP} Cisco AP

## **DHCP 43** および **DHCP 60** を使用した複数のコントローラの設定

組み込みの Cisco IOS DHCP サーバを使用して、メッシュ アクセス ポイント用に DHCP オプ ション 43 および 60 を設定する手順は、次のとおりです。

手順

- ステップ1 Cisco IOS の CLI でコンフィギュレーション モードに切り替えます。
- **ステップ2** DHCP プール(デフォルトのルータやネームサーバなどの必要なパラメータを含む)を作成し ます。DHCP プールの作成に使用するコマンドは次のとおりです。

ip dhcp pool pool name network IP Network Netmask default-router Default router dns-server DNS Server

値は次のとおりです。

pool name is the name of the DHCP pool, such as AP1520 IP Network is the network IP address where the controller resides, such as 10.0.15.1 Netmask is the subnet mask, such as 255.255.255.0 Default router is the IP address of the default router, such as 10.0.0.1 DNS Server is the IP address of the DNS server, such as 10.0.10.2

ステップ3 次の構文を使用してオプション 60 の行を追加します。

option 60 ascii "VCI string"

VCI文字列の場合は、次のいずれかの値を使用します。引用符は必ず含める必要があります。

For Cisco 1550 series access points, enter "Cisco AP c1550" For Cisco 1520 series access points, enter "Cisco AP c1520" For Cisco 1240 series access points, enter "Cisco AP c1240" For Cisco 1130 series access points, enter "Cisco AP c1130"

ステップ4 次の構文に従って、オプション43の行を追加します。

option 43 hex hex string

16 進文字列には、次の TLV 値を組み合わせて指定します。

型+長さ+値

タイプは、常にfl(16進数)です。長さは、コントローラ管理IPアドレスの個数の4倍の値 を16進数で表したものです。値は、一覧表示されるコントローラのIPアドレスを順番に16 進数で表したものです。

たとえば、管理インターフェイスの IP アドレス 10.126.126.2 および 10.127.127.2 を持ったコン トローラが 2 つあるとします。型は、f1 (16 進数)です。長さは、2 X 4 = 8 = 08 (16 進数)で す。IP アドレスは、0a7e7e02 および 0a7f7f02 に変換されます。文字列を組み合わせると f1080a7e7e020a7f7f02 になります。

DHCP スコープに追加された結果の Cisco IOS コマンドは、次のとおりです。

option 43 hex f1080a7e7e020a7f7f02

# RADIUS サーバを使用した外部認証および認可の設定

リリース 5.2 以降では、Cisco ACS(4.1 以降)などの RADIUS サーバを使用した、メッシュア クセスポイントの外部認証および認可がサポートされています。RADIUS サーバは、クライア ント認証タイプとして、証明書を使用する EAP-FAST をサポートする必要があります。

メッシュ ネットワーク内で外部認証を使用する前に、次の変更を行う必要があります。

- ・AAA サーバとして使用する RADIUS サーバをコントローラに設定する必要があります。
- コントローラも、RADIUS サーバで設定する必要があります。
- 外部認証および認可用に設定されたメッシュアクセスポイントを RADIUS サーバのユー ザリストに追加します。
  - ・詳細については、「RADIUSサーバへのユーザ名の追加」の項を参照してください。
- RADIUS サーバで EAP-FAST を設定し、証明書をインストールします。802.11a インターフェイスを使用してメッシュ アクセス ポイントをコントローラに接続する場合には、 EAP-FAST 認証が必要です。外部 RADIUS サーバは、Cisco Root CA 2048 を信頼する必要があります。CA 証明書のインストールと信頼については、「RADIUS サーバの設定」の項を参照してください。

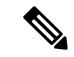

 (注) ファスト イーサネットまたはギガビット イーサネット インター フェイスを使用してメッシュ アクセス ポイントをコントローラ 接続する場合は、MAC 認可だけが必要です。

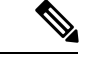

(注) また、この機能は、コントローラ上のローカル EAP および PSK 認証をサポートしています。

### RADIUS サーバの設定

RADIUS サーバに CA 証明書をインストールして信頼するように設定する手順は、次のとおりです。

手順

- ステップ1 次の場所から Cisco Root CA 2048の CA 証明書をダウンロードします。
  - https://www.cisco.com/security/pki/certs/crca2048.cer
  - https://www.cisco.com/security/pki/certs/cmca.cer
- ステップ2 次のように証明書をインストールします。
  - a) Cisco Secure ACS のメイン メニューから、[System Configuration] > [ACS Certificate Setup] > [ACS Certification Authority Setup] をクリックします。
  - b) [CA certificate file] ボックスに、CA 証明書の場所 (パスと名前) を入力します (たとえば、 c:\Certs\crca2048.cer) 。
  - c) [Submit] をクリックします。
- ステップ3 次のように外部 RADIUS サーバを設定して、CA 証明書を信頼するようにします。
  - a) Cisco Secure ACS のメイン メニューから、[System Configuration] > [ACS Certificate Setup] > [Edit Certificate Trust List] の順に選択します。[Edit Certificate Trust List] が表示されます。
  - b) 証明書の名前([Cisco Root CA 2048 (Cisco Systems)])の横にあるチェックボックスをオン にします。
  - c) [Submit] をクリックします。
  - d) ACS を再起動するには、[System Configuration] > [Service Control] の順に選択してから、 [Restart] をクリックします。

Cisco ACS サーバに関する追加の設定詳細については、次のドキュメントを参照してください。

- http://www.cisco.com/en/US/products/sw/secursw/ps2086/products\_installation\_and\_configuration\_guides\_list.html (Windows)
- http://www.cisco.com/en/US/products/sw/secursw/ps4911/ (UNIX)

### メッシュ アクセス ポイントの外部認証の有効化(CLI)

CLIを使用してメッシュアクセスポイントの外部認証を有効にするには、次のコマンドを入力します。

手順

- ステップ1 config mesh security eap
- ステップ2 config macfilter mac-delimiter colon
- ステップ3 config mesh security rad-mac-filter enable
- ステップ4 config mesh radius-server indexenable
- ステップ5 config mesh security force-ext-auth enable (任意)

### セキュリティ統計情報の表示(CLI)

CLIを使用してメッシュ アクセス ポイントのセキュリティ統計を表示するには、次のコマン ドを入力します。

show mesh security-stats Cisco\_AP

このコマンドを使用すると、指定のアクセスポイントとその子アクセスポイントのパケット エラー統計、エラー数、タイムアウト数、アソシエーションと認証の成功数、再アソシエー ション数、および再認証数が表示されます。

# リリース8.2でのMeshPSK Keyを使ったプロビジョニング

Cisco Mesh の導入時に、いずれの導入でもワイルドカードの MAC フィルタリングで AAA を 使用し MAP アソシエーションを許可する場合、メッシュ アクセス ポイント (MAP) が現在 join 中のネットワークを終了し、別のメッシュ ネットワークへjoin します。メッシュ AP のセ キュリティが EAP-FAST を使用する可能性があるため、この動作を制御できません。EAP セ キュリティでは AP の MAC アドレスとタイプの組み合わせが使用されるため、制御設定を使 用できないためです。PSK オプションでデフォルトのパスフレーズを使用すると、セキュリ ティ リスクとハイジャックの危険性が伴います。この問題は、MAP が移動車両(公共交通機 関、フェリー、船など) に使用されるときに、2 つの異なる SP のオーバーラップ導入で顕著 に現れます。この場合、MAP は SP のメッシュ ネットワークに固定される必要がなくなるた め、MAP を別の SP ネットワークによってハイジャック/使用できます。このため導入環境で は SP の対象顧客にサービスを提供できなくなります。

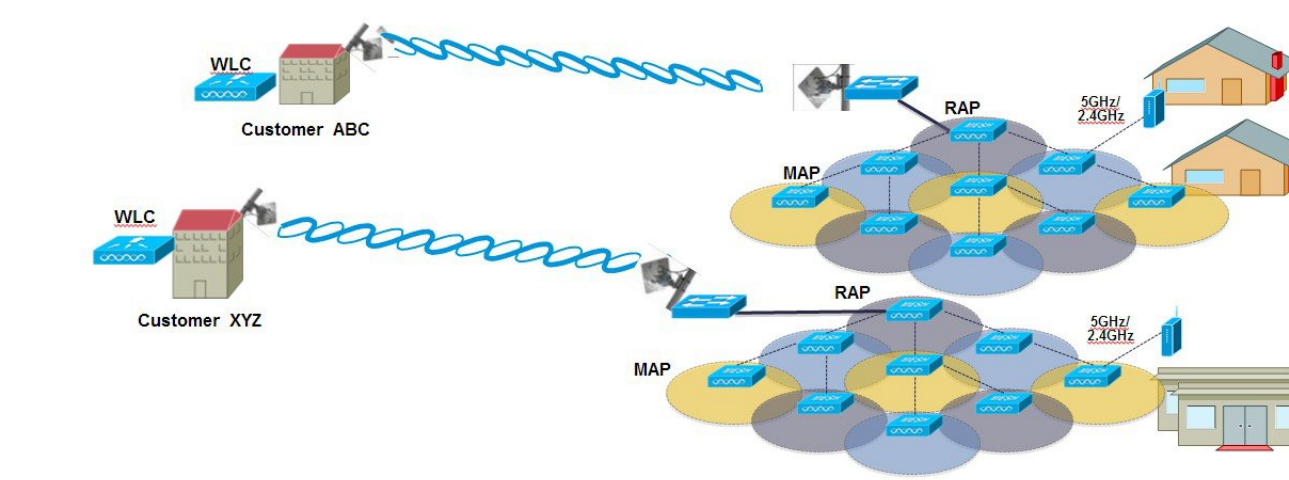

### SP Mesh Adjacent Network Architecture that can create MAP hijacking

8.2 リリースで導入された新しい機能は、メッシュ導入を制御し、現在使用されているデフォルトの「cisco」PSK を超える MAP のセキュリティの強化に役立つ(WLC からプロビジョニングできる)PSK 機能を有効にします。この新機能によって、カスタム PSK で設定した MAP は、RAP および WLC を使用して認証を行う場合に強化されたキーを使用します。コントローラソフトウェア リリース 8.1 以下をアップグレードするかリリース 8.2 からダウンロードする場合は、特別な注意が必要です。管理者は MAP ソフトウェアで PSK を有効化/無効化する際の影響を理解する必要があります。

# PSK 事前プロビジョニング用の CLI コマンド

- config mesh security psk provisioning enable/disable
- config mesh security psk provisioning key <pre-shared-key>
- config mesh security psk provision window enable/disable
- config mesh security psk provisioning delete\_psk <ap|wlc> <ap\_name|psk\_index>"

# グローバル メッシュ パラメータの設定

この項では、メッシュ アクセス ポイントがコントローラとの接続を確立するよう設定する手 順について説明します。内容は次のとおりです。

- RAP と MAP 間の最大レンジの設定(屋内 MAP には非適用)
- クライアントトラフィックを伝送するバックホールの有効化
- VLAN タグが転送されるかどうかの指定

・セキュリティ設定(ローカルおよび外部認証)を含むメッシュアクセスポイントの認証
 モード(EAPまたはPSK)および認証方式(ローカルまたは外部)の定義

必要なメッシュパラメータを設定するには、GUIとCLIのいずれかを使用できます。パラメー タはすべてグローバルに適用されます。

## グローバル メッシュ パラメータの設定(CLI)

コントローラの CLI を使用して認証方式を含むグローバル メッシュ パラメータを設定する手順は、次のとおりです。

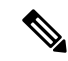

(注) CLI コマンドで使用されるパラメータの説明、有効範囲およびデフォルト値については、「グ ローバル メッシュ パラメータの設定(GUI)」の項を参照してください。

### 手順

**ステップ1** ネットワークの全メッシュ アクセス ポイントの最大レンジをフィート単位で指定するには、 次のコマンドを入力します。

#### config mesh range feet

現在のレンジを確認するには、show mesh range コマンドを入力します。

**ステップ2** バックホールのすべてのトラフィックに関してIDSレポートをイネーブルまたはディセーブル にするには、次のコマンドを入力します。

#### config mesh ids-state {enable | disable}

**ステップ3** バックホールインターフェイスでのアクセスポイント間のデータ共有レート(Mbps単位)を 指定するには、次のコマンドを入力します。

config ap bhrate {rate | auto} Cisco AP

ステップ4 メッシュアクセスポイントのプライマリバックホール(802.11a)でクライアントアソシエー ションを有効または無効にするには、次のコマンドを入力します。

config mesh client-access {enable | disable}

config ap wlan {enable | disable} 802.11a Cisco AP

config ap wlan {add | delete} 802.11a wlan id Cisco AP

ステップ5 VLANトランスペアレントをイネーブルまたはディセーブルにするには、次のコマンドを入力 します。

config mesh ethernet-bridging VLAN-transparent {enable | disable}

**ステップ6** メッシュ アクセス ポイントのセキュリティ モードを定義するには、次のいずれかのコマンド を入力します。 a) コントローラによるメッシュ アクセス ポイントのローカル認証を提供するには、次のコ マンドを入力します。

config mesh security {eap | psk}

b) 認証用にコントローラ(ローカル)の代わりに外部 RADIUS サーバに MAC アドレスフィ ルタを格納するには、次のコマンドを入力します。

config macfilter mac-delimiter colon

config mesh security rad-mac-filter enable

config mesh radius-server index enable

c) RADIUS サーバで外部認証を提供し、コントローラでローカル MAC フィルタを定義する には、次のコマンドを入力します。

config mesh security eap

config macfilter mac-delimiter colon

config mesh security rad-mac-filter enable

config mesh radius-server index enable

config mesh security force-ext-auth enable

d) RADIUS サーバで MAC ユーザ名 (c1520-123456 など) を使用し、RADIUS サーバで外部 認証を提供するには、次のコマンドを入力します。

config macfilter mac-delimiter colon

config mesh security rad-mac-filter enable

config mesh radius-server index enable

config mesh security force-ext-auth enable

ステップ1 変更を保存するには、次のコマンドを入力します。

save config

# グローバルメッシュパラメータ設定の表示(CLI)

グローバル メッシュ設定の情報を取得するには、次のコマンドを入力します。

 show mesh client-access: バックホール クライアント アクセスが有効な場合は、無線バッ クホールを介したワイヤレス クライアント アソシエーションが許可されます。無線バッ クホールには、大部分のメッシュアクセスポイントで5GHz帯が使用されます。つまり、 バックホール無線は、バックホール トラフィックとクライアント トラフィックの両方を 伝送できます。

バックホール クライアント アクセスが無効な場合は、バックホール トラフィックのみが 無線バックホールを介して送信され、クライアントアソシエーションは2番目の無線のみ を介して送信されます。

(Cisco Controller) > show mesh client-access Backhaul with client access status: enabled • show mesh ids-state: バックホールの IDS レポートの状態が有効か無効かを示します。 (Cisco Controller) > show mesh ids-state Outdoor Mesh IDS (Roque/Signature Detect): .... Disabled • show mesh config: グローバル設定を表示します。 (Cisco Controller)> show mesh config Mesh Range..... 12000 Mesh Statistics update period...... 3 minutes Backhaul with client access status..... disabled Background Scanning State..... enabled Backhaul Amsdu State..... disabled Mesh Security Security Mode..... EAP External-Auth..... disabled Use MAC Filter in External AAA server..... disabled Force External Authentication..... disabled Mesh Alarm Criteria Max Hop Count..... 4 Recommended Max Children for MAP..... 10 Recommended Max Children for RAP..... 20 Low Link SNR..... 12 High Link SNR..... 60 Max Association Number..... 10 Parent Change Numbers..... 3 Parent Change Interval...... 60 minutes Mesh Multicast Mode..... In-Out Mesh Full Sector DFS..... enabled Mesh Ethernet Bridging VLAN Transparent Mode..... enabled

# バックホール クライアント アクセス

バックホール クライアント アクセスが有効な場合は、無線バックホールを介したワイヤレス クライアント アソシエーションが許可されます。バックホール無線は 5 GHz 無線です。つま り、バックホール無線は、バックホール トラフィックとクライアント トラフィックの両方を 伝送できます。

バックホール クライアント アクセスが無効な場合は、バックホール トラフィックのみが無線 バックホールを介して送信され、クライアントアソシエーションは2番目の無線のみを介して 送信されます。

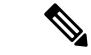

(注) バックホール クライアント アクセスはデフォルトで無効になります。この機能を有効にする と、デイジーチェーン導入のスレーブ AP と子 AP を除くすべてのメッシュ アクセス ポイント は再起動します。

この機能は、2つの無線を使用するメッシュアクセスポイント(1552、1532、1540、1560、 1572、およびブリッジモードの屋内 AP)に適用されます。

## バックホール クライアント アクセスの設定(GUI)

手順

- ステップ1 [Wireless] > [Mesh] の順に選択して、[Mesh] ページを開きます。
- ステップ2 [General] セクションで、[Backhaul Client Access] チェックボックスをオンにします。
- ステップ3 設定を保存します。

#### 次のタスク

Flex + ブリッジの導入環境では、バックホール クライアント アクセスをグローバルに有効に した後、ビーコンに対して 5 GHz 無線を想定している場合は、Flex + ブリッジモードで動作し ているルート AP の [Install mapping on radio backhaul] オプションを有効にする必要があります。

[Install mapping on radio backhaul] オプションの有効化の詳細については、「Flex+ブリッジモードの設定(GUI)」の項を参照してください。

#### 関連トピック

Flex + ブリッジモードの設定(GUI)

# バックホール クライアント アクセスの設定(CLI)

次のコマンドを使用して、バックホールクライアントアクセスを有効にします。

(Cisco Controller) > config mesh client-access enable

次のメッセージが表示されます。

All Mesh APs will be rebooted Are you sure you want to start? (y/N) % f(y) = 0

#### 次のタスク

Flex + ブリッジの導入環境では、バックホール クライアント アクセスをグローバルに有効に した後、ビーコンに対して5GHz 無線を想定している場合は、Flex + ブリッジモードで動作し ているルート APの [Install mapping on radio backhaul] オプションを有効にする必要があります。

[Install mapping on radio backhaul] オプションの有効化の詳細については、「Flex+ブリッジモードの設定(CLI)」の項を参照してください。

#### 関連トピック

Flex + ブリッジモードの設定 (CLI)

# ローカル メッシュ パラメータの設定

グローバルメッシュパラメータを設定したら、ネットワークで使用中の機能について次のロー カルメッシュパラメータを設定する必要があります。

- •バックホールデータレート。
- •イーサネットブリッジング。
- ブリッジグループ名。
- ワークグループブリッジ。
- ・電源およびチャネル設定。
- アンテナゲイン設定。
- •動的チャネル割り当て。

## 無線バックホールのデータ レートの設定

バックホールは、アクセスポイント間でワイヤレス接続のみを作成するために使用されます。 バックホールインターフェイスは、アクセスポイントによって、802.11a/n/ac レートが異なり ます。利用可能なRFスペクトラムを効果的に使用するにはレート選択が重要です。また、レー トはクライアントデバイスのスループットにも影響を与えることがあり、スループットはベン ダーデバイスを評価するために業界出版物で使用される重要なメトリックです。

Dynamic Rate Adaptation (DRA) には、パケット伝送のために最適な伝送レートを推測するプロセスが含まれます。レートを正しく選択することが重要です。レートが高すぎると、パケット伝送が失敗し、通信障害が発生します。レートが低すぎると、利用可能なチャネル帯域幅が使用されず、品質が低下し、深刻なネットワーク輻輳および障害が発生する可能性があります。

データレートは、RFカバレッジとネットワークパフォーマンスにも影響を与えます。低デー タレート(6 Mbps など)が、高データレート(1300 Mbps など)よりもアクセスポイントか らの距離を延長できます。結果として、データレートはセルカバレッジと必要なアクセスポ イントの数に影響を与えます。異なるデータレートは、ワイヤレスリンクで冗長度の高い信 号を送信することにより(これにより、データをノイズから簡単に復元できます)、実現され ます。1 Mbpsのデータレートでパケットに対して送信されるシンボル数は、11 Mbpsで同じ パケットに使用されたシンボル数より多くなります。したがって、低ビットレートでのデータ の送信には、高ビットレートでの同じデータの送信よりも時間がかり、スループットが低下し ます。

コントローラ リリース 5.2 では、メッシュ 5 GHz バックホールのデフォルト データ レートは 24 Mbps です。これは、6.0 および 7.0 コントローラ リリースでも同じです。

6.0 コントローラリリースでは、メッシュバックホールに「Auto」データレートを設定できま す。設定後に、アクセスポイントは、最も高いレートを選択します(より高いレートは、すべ てのレートに影響を与える状況のためではなくそのレートに適切でない状況のため、使用でき ません)。つまり、設定後は、各リンクが、そのリンク品質に最適なレートに自動的に設定さ れます。

メッシュバックホールを「Auto」に設定することをお勧めします。

たとえば、メッシュ バックホールが 48 Mbps を選択した場合、この決定は、誰かが電子レン ジを使用したためではなく(これによりすべてのレートが影響を受けます)、54に対して十分 な SNR がないため、54 Mbps を使用できないことが確認された後に行われます。

低ビットレートでは、MAP間の距離を長くすることが可能になりますが、WLAN クライアントカバレッジにギャップが生じる可能性が高く、バックホールネットワークのキャパシティが低下します。バックホールネットワークのビットレートを増加させる場合は、より多くのMAPが必要となるか、MAP間の SNR が低下し、メッシュの信頼性と相互接続性が制限されます。

この図では、RAP が「Auto」バックホールデータレートを使用しており、子 MAP との間では 54 Mbps を使用していることを示しています。

#### 図 2: 自動設定されたブリッジ レート

| uluili.<br>cisco ≞                                                                                                    | <u>1</u> 0nitor <u>w</u> lans <u>c</u> on   | TROLLER WIRELES                 | is <u>s</u> ecurity | MANAGEMENT    | Sa <u>v</u> e Co<br>C <u>O</u> MMANDS |
|----------------------------------------------------------------------------------------------------|---------------------------------------------|---------------------------------|---------------------|---------------|---------------------------------------|
| Wireless                                                                                                    | All APs > Details for /                     | AP1572-7a7f.09c                 | D                   |               |                                       |
| <ul> <li>Access Points</li> <li>All APs</li> </ul>                                                                              | General Credentia                           | Is Interfaces                   | High Availabi       | lity Inventor | y Mesh                                |
| <ul> <li>▼ Radios</li> <li>802.11a/n/ac</li> <li>802.11b/g/n</li> <li>Dual-Band Radios</li> <li>Global Configuration</li> </ul> | AP Role<br>Bridge Type<br>Bridge Group Name | RootAP V<br>Outdoor<br>tme      |                     |               |                                       |
| Advanced<br>Mesh                                                                                                    | Strict Matching BGN                         |                                 |                     | Daisy Cha     | ining 🗐                               |
| ATF                                                                                                    | Preferred Parent<br>Backhaul Interface      | none<br>802.11a/n/ac            |                     |               |                                       |
| FlexConnect Groups                                                                                                    | Bridge Data Rate (Mbps                      | s) auto 🔻                       |                     |               |                                       |
| FlexConnect ACLs<br>FlexConnect VLAN<br>Templates                                                                               | Ethernet Link Status<br>PSK Key TimeStamp   | UpDnDnNANA<br>Tue Aug 2 16:33:4 | 2 2016              | Delete        | PSK 5                                 |
| OEAP ACLS                                                                                                    | VLAN Support                                |                                 |                     |               |                                       |
| Network Lists                                                                                                    | Native VLAN ID                              | 70                              |                     |               |                                       |
| 802.11b/g/n                                                                                                    | Mesh RAP Downlink                           | Backhaul                        |                     |               |                                       |
| Media Stream                                                                                                    | RAP Downlink Backhaul                       |                                 |                     |               |                                       |
| Application Visibility<br>And Control                                                                                           | ● 5 GHz                                     | GHz                             |                     |               |                                       |
|                                                                                                    | Enable                                      |                                 |                     |               |                                       |

(注) データレートは、APごとにバックホールで設定できます。これはグローバルコマンドではありません。

### 関連コマンド

以下のコマンドを使用してバックホールに関する情報を取得します。

config ap bhrate: Cisco ブリッジ バックホール送信レートを設定します。
 構文は次のようになります。

(controller) > config ap bhrate backhaul-rate ap-name

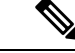

(注) 各APに対して設定済みのデータレート(RAP=18 Mbps、MAP1=36 Mbps)は、6.0以降のソフトウェアリリースへのアップグレード後も保持されます。6.0リリースにアップグレードする前に、データレートに設定されるバックホールデータレートがある場合は、その設定が保持されます。

次の例は、RAP でバックホール レートを 36000 Kbps に設定する 方法を示しています。

(controller) > config ap bhrate 36000 HPRAP1

• show ap bhrate: Cisco ブリッジ バックホール レートを表示します。

構文は次のようになります。

(controller) > **show ap bhrate** ap-name

show mesh neigh summary: バックホールで現在使用されているレートを含むリンクレート概要を表示します。

例:

(controller) > **show mesh neigh summary** HPRAP1

| AP Name/Radio   | Channel | Rate | Link-Snr | Flags      | State          |
|-----------------|---------|------|----------|------------|----------------|
|                 |         |      |          |            |                |
| 00:0B:85:5C:B9: | 20 0    | auto | 4        | 0x10e8fcb8 | BEACON         |
| 00:0B:85:5F:FF: | 60 0    | auto | 4        | 0x10e8fcb8 | BEACON DEFAULT |
| 00:0B:85:62:1E: | 00 165  | auto | 4        | 0x10e8fcb8 | BEACON         |
| 00:0B:85:70:8C: | A0 0    | auto | 1        | 0x10e8fcb8 | BEACON         |
| HPMAP1          | 165     | 54   | 40       | 0x36       | CHILD BEACON   |
| HJMAP2          | 0       | auto | 4        | 0x10e8fcb8 | BEACON         |
|                 |         |      |          |            |                |

バックホールのキャパシティとスループットはAPのタイプ(つまり、802.11a/nであるかや、 802.11aのみであるかや、バックホール無線の数など)によって異なります。

# イーサネット ブリッジングの設定

セキュリティ上の理由により、デフォルトではすべての MAP でイーサネット ポートが無効に なっています。有効にするには、ルートおよび各 MAP でイーサネット ブリッジングを設定し ます。

イーサネットブリッジングが有効な場合:

• VLAN ID 0 は、ネイティブ VLAN とアクセス VLAN として設定できます。ただし、ネイ ティブでない VLAN としては設定できません。

- ・すべてのネイティブ VLAN は、ネイティブでない VLAN として設定できます。またその 逆も設定できます。
- 許可 VLAN リストからネイティブ VLAN を削除しても、ネイティブ VLAN には干渉しません。
- ・古いネイティブ VLAN は、許可 VLAN リストに自動的には追加されません。

- (注) イーサネットブリッジングが無効な場合であっても、いくつかのプロトコルで例外が許可され ます。たとえば、次のプロトコルが許可されます。
  - ・スパニング ツリー プロトコル (STP)
  - •アドレス解決プロトコル (ARP)
  - Control and Provisioning of Wireless Access Points (CAPWAP) [ControlandProvisioningofWirelessAccessPointsCAPWAP]
  - ・ブートストラッププロトコル (BOOTP) パケット

レイヤ2のループの発生を防止するために、接続されているすべてのスイッチポート上でスパ ニング ツリー プロトコル (STP)を有効にします。

イーサネットブリッジングは、次の2つの場合に有効にする必要があります。

1. メッシュノードをブリッジとして使用する場合。

- (注) ポイントツーポイントおよびポイントツーマルチポイントブリッジング導入でイーサネット ブリッジングを使用するのに、VLAN タギングを設定する必要はありません。
  - **2.** MAP でイーサネット ポートを使用して任意のイーサネット デバイス (ビデオ カメラなど)を接続する場合。VLAN タギングを有効にするときの最初の手順です。

図 **3**:ポイントツーマルチポイント ブリッジング

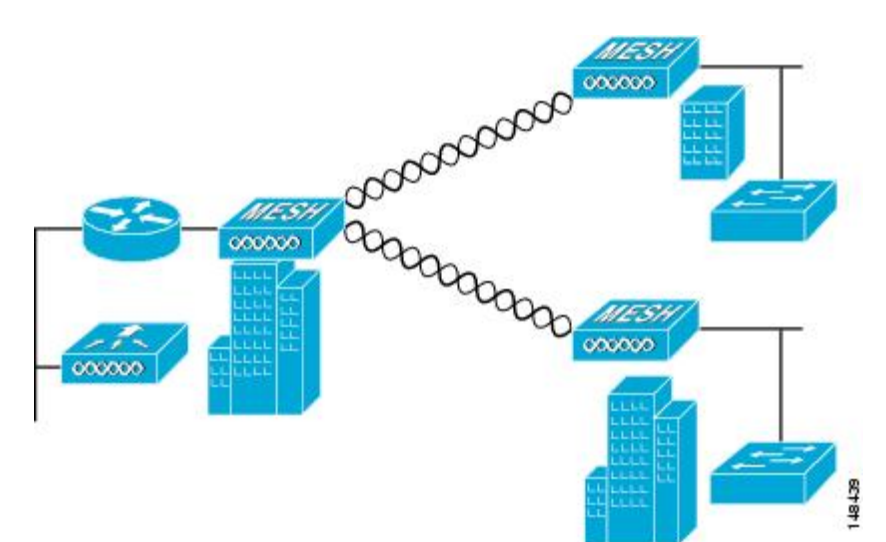

# ネイティブ VLAN の設定(CLI)

- (注) 8.0 以前は、有線バックホールのネイティブ VLAN は VLAN 1 に設定されていました。8.0 リ リース以降では、ネイティブ VLAN を設定できます。
  - 1. コマンド config ap vlan-trunking native *vlan-id ap-name* を使用して有線バックホール ポートにネイティブ VLAN を設定します。

これは、アクセスポイントにネイティブ VLAN 設定を適用します。

# ブリッジ グループ名の設定

ブリッジグループ名(BGN)は、メッシュアクセスポイントのアソシエーションを制御しま す。BGNを使用して無線を論理的にグループ分けしておくと、同じチャネルにある2つのネッ トワークが相互に通信することを防止できます。この設定はまた、同一セクター(領域)の ネットワーク内に複数の RAP がある場合にも便利です。BGN は最大 10 文字までの文字列で す。

*NULL VALUE* という BGN は、工場で設定されているデフォルトです。装置自体にブリッジグ ループ名は表示されていませんが、このグループ名を使用することで、ネットワーク固有の BGN を割り当てる前に、メッシュ アクセス ポイントをネットワークに参加させることができ ます。

同一セクターのネットワーク内に(より大きなキャパシティを得るために)RAPが2つある場合は、別々のチャネルで2つのRAPに同じBGNを設定することをお勧めします。

完全一致BGNをメッシュ APで有効にすると、一致するBGN 親を見つけるために10回スキャンします。10回スキャンした後、AP が一致するBGN 親を見つけられない場合は、一致しないBGN に接続し、15 分間接続を維持します。15 分後に AP が再び10回スキャンを行い、このサイクルが継続されます。デフォルトのBGNの機能は完全一致BGN が有効な場合も同じです。

# ブリッジグループ名の設定(CLI)

手順

ステップ1 ブリッジグループ名(BGN)を設定するには、次のコマンドを入力します。

config ap bridgegroupname set group-name ap-name

- (注) BGN の設定後に、メッシュ アクセス ポイントがリブートします。
- 注意 稼働中のネットワークで BGN を設定する場合は、注意してください。BGN の割り当 ては、必ず RAP から最も遠い距離にあるノード(メッシュ ツリーの一番下にある終 端ノード)から開始し、RAP に向かって設定して、同じネットワーク内に混在する BGN(古い BGN と新しい BGN)のため、メッシュ アクセス ポイントがドロップし ないようにします。

**ステップ2** BGN を確認するには、次のコマンドを入力します。

show ap config general ap-name

# アンテナ利得の設定

コントローラの GUI または CLI を使用して、取り付けられているアンテナのアンテナ ゲイン と一致するように、メッシュアクセスポイントのアンテナゲインを設定する必要があります。

# アンテナ ゲインの設定(CLI)

コントローラの CLI を使用して 802.11a バックホール無線のアンテナ ゲインを設定するには、 次のコマンドを入力します。

### config 802.11a antenna extAntGain antenna\_gain AP\_name

ここで、ゲインは 0.5 dBm 単位で入力します(たとえば、2.5 dBm の場合は 5 になります)。

# 拡張機能の設定

## イーサネット VLAN タギングの設定

イーサネットVLAN タギングを使用すると、無線メッシュネットワーク内で特定のアプリケー ション トラフィックをセグメント化して、有線 LAN に転送(ブリッジング)するか(アクセ スモード)、別の無線メッシュ ネットワークにブリッジングすることができます(トランク モード)。

イーサネットVLANタギングを使用した一般的なPublic Safetyアクセスアプリケーションは、 市内のさまざまな屋外の場所へのビデオ監視カメラの設置を前提にしたものです。これらのビ デオカメラはすべて MAP に有線で接続されています。また、これらのカメラのビデオはすべ てワイヤレスバックホールを介して有線ネットワークにある中央の指令本部にストリーミング されます。 図 4: イーサネット VLAN タギング

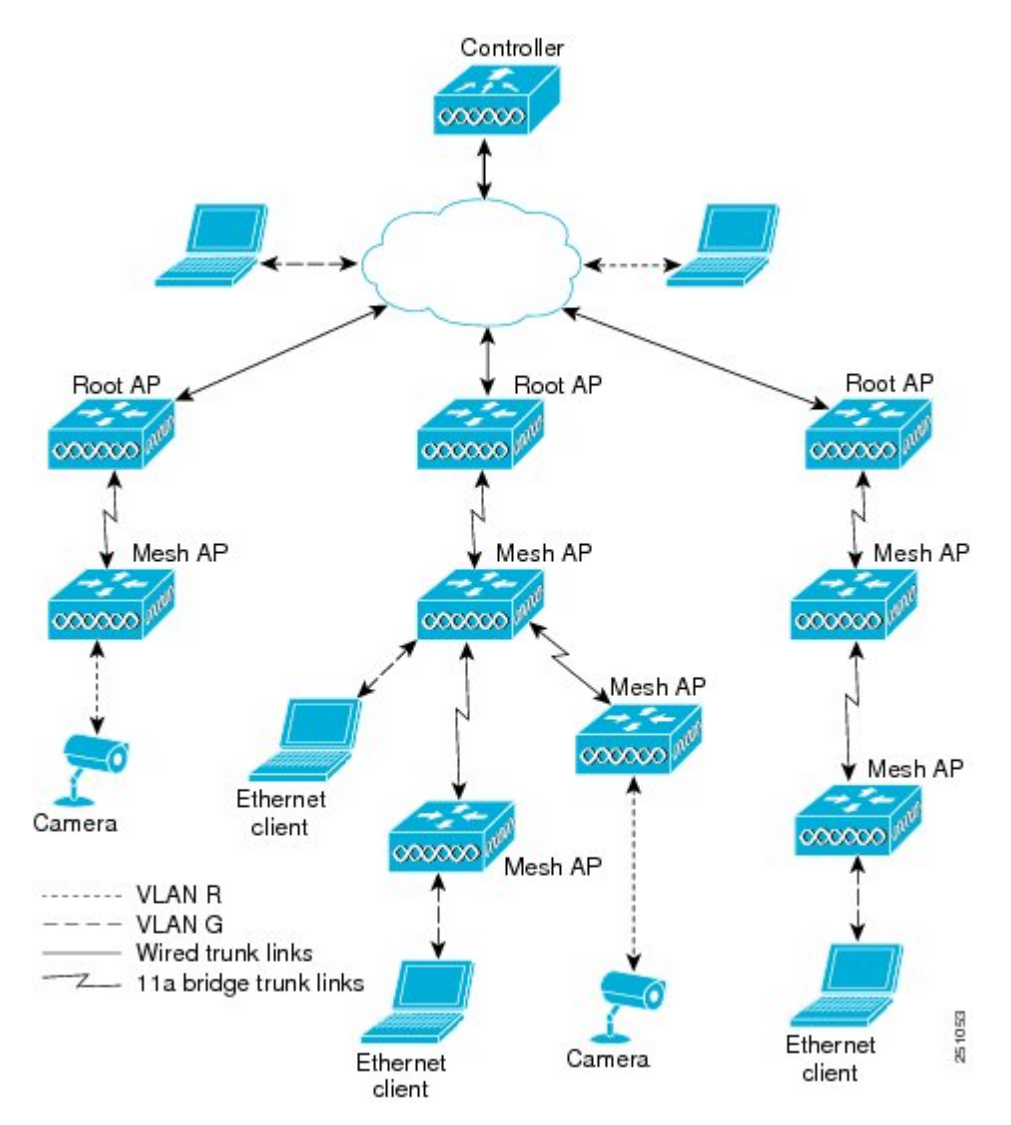

## イーサネット ポートに関する注意

イーサネット VLAN タギングを使用すると、屋内と屋外の両方の実装で、イーサネットポートをノーマル、アクセス、またはトランクとして設定できます。

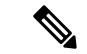

- (注) VLAN 透過が無効な場合、デフォルトのイーサネット ポート モードはノーマルです。VLAN タギングを使用し、イーサネット ポートの設定を許可するには、VLAN 透過を無効にする必 要があります。グローバル パラメータである VLAN トランスペアレント モードを無効にする には、「グローバル メッシュ パラメータの設定」の項を参照してください。
  - アクセスモード:このモードでは、タグなしパケットだけを許可します。すべての着信パケットに、アクセス VLAN と呼ばれるユーザ設定 VLAN のタグが付けられます。

MAPに接続され、RAPに転送される装置(カメラやPC)から情報を収集するアプリケーションでは、アクセスモードを使用します。次に、RAPはタグを適用し、トラフィックを有線ネットワーク上のスイッチに転送します。

- トランクモード:このモードでは、ユーザがネイティブ VLAN および許可された VLAN リストを設定する必要があります(デフォルトではありません)。このモードではタグ付 きのパケットとタグなしパケットの両方が許可されます。タグなしパケットは許可され、 ユーザ指定のネイティブ VLAN のタグが付けられます。許可された VLAN リスト内の VLAN のタグが付けられたタグ付きパケットは許可されます。
- キャンパス内の別々の建物に存在している2つのMAP間でトラフィックを転送するよう なブリッジングアプリケーションでは、トランクモードを使用します。

イーサネット VLAN タギングは、バックホールとして使用されていないイーサネット ポート で動作します。

(注)

コントローラの7.2よりも前のリリースでは、ルートアクセスポイント(RAP)のネイティブ VLANは、メッシュイーサネットブリッジングとVLANトランスペアレントを有効にした メッシュアクセスポイント(MAP)のイーサネットポートから転送されます。

7.2 および 7.4 リリースでは、ルートアクセス ポイント (RAP) のネイティブ VLAN は、メッ シュイーサネットブリッジングと VLAN トランスペアレントを有効にしたメッシュアクセス ポイント (MAP) のイーサネットポートから転送されません。この動作は 7.6 から変更されま す。ネイティブ VLAN は、VLAN トランスペアレントが有効になると MAP により転送されま す。

この動作の変更は信頼性を向上し、メッシュバックホールの転送ループの発生を最小限に抑えます。

### VLAN 登録

メッシュ アクセス ポイントで VLAN をサポートするには、すべてのアップリンク メッシュ アクセス ポイントが、異なる VLAN に属するトラフィックを分離できるよう同じ VLAN をサ ポートする必要があります。メッシュ アクセス ポイントが VLAN 要件を通信して親からの応 答を得る処理は、VLAN 登録と呼ばれます。

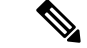

(注) VLAN 登録は自動的に行われます。ユーザの操作は必要ありません。

VLAN 登録の概要は次のとおりです。

- 1. メッシュ アクセス ポイントのイーサネット ポートが VLAN で設定されている場合は、 ポートから親へその VLAN をサポートすることを要求します。
- 2. 親は、要求をサポートできる場合、その VLAN のブリッジ グループを作成し、要求をさらにその親へ伝搬します。この伝搬は RAP に達するまで続きます。
- 3. 要求が RAP に達すると、RAP は VLAN 要求をサポートできるかどうかを確認します。サ ポートできる場合、RAP は VLAN 要求をサポートするために、ブリッジ グループとサブ インターフェイスをアップリンク イーサネット インターフェイスで作成します。
- メッシュアクセスポイントのいずれかの子で VLAN 要求をサポートできない場合、メッシュアクセスポイントはネガティブ応答を返します。この応答は、VLANを要求したメッシュアクセスポイントに達するまでダウンストリームメッシュアクセスポイントに伝搬されます。
- 5. 親からのネガティブ応答を受信した要求元メッシュ アクセス ポイントは、VLAN の設定 を延期します。ただし、将来試みるときのために設定は保存されます。メッシュの動的な 特性を考慮すると、ローミング時やCAPWAP 再接続時に、別の親とそのアップリンクメッ シュ アクセス ポイントがその設定をサポートできることがあります。

### イーサネット VLAN タギングのガイドライン

イーサネットタギングの以下のガイドラインに従います。

- ・安全上の理由により、メッシュアクセスポイント(RAPおよびMAP)にあるイーサネットポートはデフォルトで無効になっています。このイーサネットポートは、メッシュアクセスポイントポートでイーサネットブリッジングを設定することにより、有効になります。
- イーサネット VLAN タギングが動作するには、メッシュネットワーク内の全メッシュア クセスポイントでイーサネットブリッジングが有効である必要があります。
- VLAN モードは、非 VLAN トランスペアレントに設定する必要があります(グローバル メッシュ パラメータ)。「グローバル メッシュ パラメータの設定(CLI)」の項を参照 してください。VLANトランスペアレントは、デフォルトで有効になっています。非VLAN トランスペアレントとして設定するには、[Wireless]>[Mesh]ページで[VLAN transparent] オプションをオフにする必要があります。
- VLAN タギングは、次のようにイーサネットインターフェイスでだけ設定できます。
  - AP1500 では、4 つのポートのうちポート0(PoE入力)、ポート1(PoE出力)、およびポート3(光ファイバ)の3つをセカンダリイーサネットインターフェイスとして使用できます。ポート2-ケーブルは、セカンダリイーサネットインターフェイスとして設定できません。

- イーサネット VLAN タギングでは、RAP のポート 0-PoE 入力は、有線ネットワークのスイッチのトランクポートへの接続に使用します。MAP のポート 1-PoE 出力は、ビデオカメラなどの外部デバイスへの接続に使用します。
- バックホールインターフェイス(802.11a 無線)は、プライマリイーサネットインターフェイスとして機能します。バックホールはネットワーク内のトランクとして機能し、無線ネットワークと有線ネットワークとの間のすべてのVLANトラフィックを伝送します。プライマリイーサネットインターフェイスに必要な設定はありません。
- ・屋内メッシュネットワークの場合、VLAN タギング機能は、屋外メッシュネットワークの場合と同様に機能します。バックホールとして動作しないアクセスポートはすべてセカンダリであり、VLAN タギングに使用できます。
- RAPにはセカンダリイーサネットポートがないため、VLANタギングをRAP上で実装で きず、プライマリポートがバックホールとして使用されます。ただし、イーサネットポー トが1つのMAPではVLANタギングを有効にすることができます。これは、MAPのイー サネットポートがバックホールとして機能せず、結果としてセカンダリポートになるた めです。
- ・設定の変更は、バックホールとして動作するイーサネットインターフェイスに適用されません。バックホールの設定を変更しようとすると警告が表示されます。設定は、インターフェイスがバックホールとして動作しなくなった後に適用されます。
- メッシュネットワーク内の任意の802.11a バックホールイーサネットインターフェイスでVLAN タギングをサポートするために設定は必要ありません。
  - これには RAP アップリンク イーサネット ポートが含まれます。登録メカニズムを使用して、必要な設定が自動的に行われます。
  - バックホールとして動作する 802.11a イーサネット リンクへの設定の変更はすべて無視され、警告が表示されます。イーサネットリンクがバックホールとして動作しなくなると、変更した設定が適用されます。
- AP1500 のポート 02 (ケーブル モデム ポート)では、VLAN を設定できません(該当する場合)。ポート0 (PoE 入力)、1 (PoE 出力)、および3 (光ファイバ)では VLAN を設定できます。
- 各セクターでは、最大 16 個の VLAN がサポートされています。したがって、RAP の子 (MAP) によってサポートされている VLAN の累積的な数は最大 16 です。
- •RAPに接続されるスイッチポートはトランクである必要があります。
  - スイッチのトランクポートとRAPトランクポートは一致している必要があります。
  - •RAP は常にスイッチのネイティブ VLAN ID 1 に接続する必要があります。RAP のプ ライマリ イーサネット インターフェイスは、デフォルトではネイティブ VLAN 1 で す。
  - RAPに接続されている有線ネットワークのスイッチポート(ポート0-PoE入力)は、
     トランクポートでタグ付きパケットを許可するように設定する必要があります。RAP

は、メッシュネットワークから受信したすべてのタグ付きパケットを有線ネットワー クに転送します。

- メッシュ セクター宛以外の VLAN をスイッチのトランク ポートに設定しないでくだ さい。
- MAP イーサネット ポートで設定した VLAN は、管理 VLAN として機能できません。
- メッシュアクセスポイントが CAPWAP RUN 状態であり、VLAN 透過モードが無効な場合にのみ、設定は有効です。
- ・ローミングする場合、または CAPWAP が再び開始される場合は、必ず設定の適用が再び 試行されます。

### イーサネット VLAN タギングの設定(CLI)

MAP アクセス ポートを設定するには、次のコマンドを入力します。

config ap ethernet 1 mode access enable AP1500-MAP 50

ここで、AP1500-MAPは可変のAP名であり、50は可変のアクセスVLANIDです。

RAP または MAP のトランク ポートを設定するには、次のコマンドを入力します。

config ap ethernet 0 mode trunk enable AP1500-MAP 60

ここで、*AP1500-MAP*は可変の*AP*名であり、60は可変のネイティブ VLAN ID です。

VLANをネイティブ VLANのVLAN 許可リストに追加するには、次のコマンドを入力します。

config ap ethernet 0 mode trunk add AP1500-MAP3 65

ここで、AP1500-MAP3は可変のAP名であり、65は可変のVLANIDです。

### イーサネット VLAN タギング設定詳細の表示(CLI)

#### 手順

特定のメッシュアクセスポイント(AP Name)またはすべてのメッシュアクセスポイント(summary)のイーサネットインターフェイスのVLAN設定の詳細を表示するには、次のコマンドを入力します。

show ap config ethernet ap-name

 VLANトランスペアレントモードが有効と無効のどちらであるかを確認するには、次の コマンドを入力します。

show mesh config

# ワークグループ ブリッジとメッシュ インフラストラクチャとの相互 運用性

ワークグループブリッジ (WGB) は、イーサネット対応デバイスにワイヤレスインフラスト ラクチャ接続を提供できる小さいスタンドアロンユニットです。無線ネットワークに接続する ためにワイヤレス クライアント アダプタを備えていないデバイスは、イーサネット ポート経 由で WGB に接続できます。WGB は、ワイヤレス インターフェイスを介してルート AP にア ソシエートされます。つまり、有線クライアントはワイヤレスネットワークにアクセスできま す。

WGB は、メッシュ アクセス ポイントに、WGB の有線セグメントにあるすべてのクライアン トを IAPP メッセージで通知することにより、単一ワイヤレス セグメントを介して有線ネット ワークに接続するために使用されます。WGB クライアントのデータ パケットでは、802.11 ヘッダー(4 つの MAC ヘッダー(通常は 3 つの MAC データ ヘッダー))内に追加 MAC ア ドレスが含まれます。ヘッダー内の追加 MAC は、WGB 自体のアドレスです。この追加 MAC アドレスは、クライアントと送受信するパケットをルーティングするために使用されます。

WGB アソシエーションは、各メッシュ アクセス ポイントの AP 全機でサポートされます。

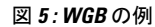

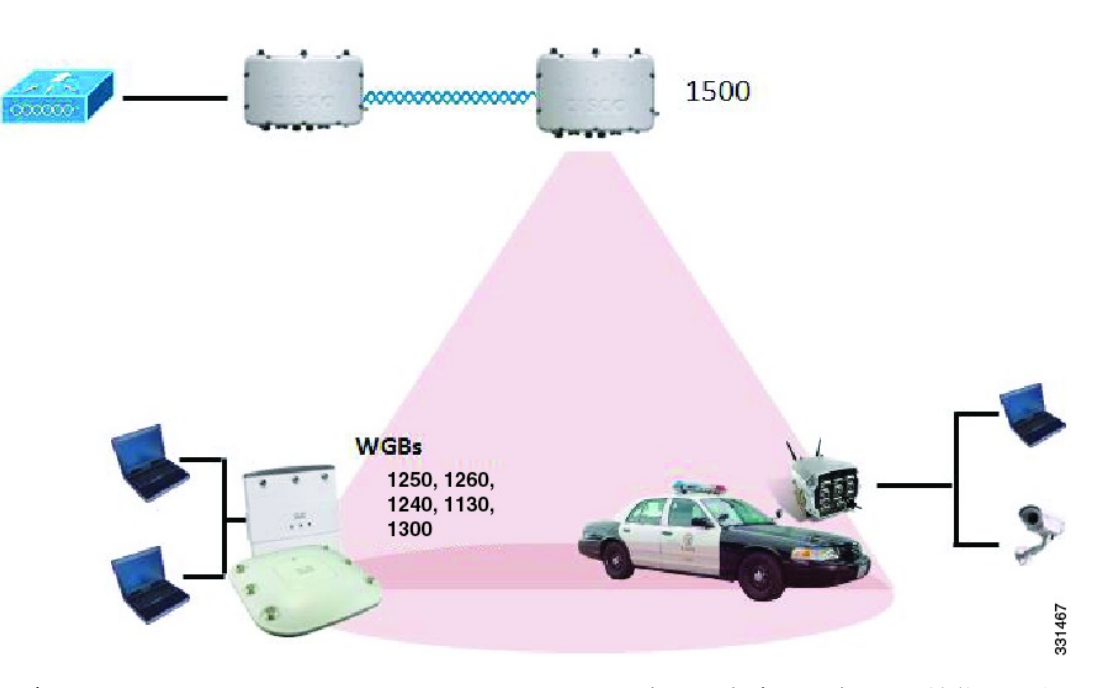

現在のアーキテクチャでは、Autonomous APがワークグループブリッジとして機能しますが、 1 つの無線インターフェイスだけがコントローラ接続、有線クライアント接続用イーサネット インターフェイス、およびワイヤレスクライアント接続の他の無線インターフェイスに使用さ れます。コントローラ(メッシュインフラストラクチャを使用)および有線クライアントの イーサネットインターフェイスに接続するには、dot11radio 1 (5 GHz)を使用できます。 dot11radio 0 (2.4 GHz) はワイヤレスクライアント接続に使用できます。要件に応じて、クラ イアントアソシエーションまたはコントローラ接続に dot11radio 1 または dot11radio 0 を使用 できます。 7.0 リリースでは、ワイヤレスインフラストラクチャへのアップリンクを失ったとき、または ローミングシナリオの場合、WGBの2番目の無線のワイヤレスクライアントが、WGBによっ てアソシエート解除されません。

2つの無線を使用する場合、1つの無線をクライアントアクセスに使用し、もう1つの無線を アクセスポイントにアクセスするために使用できます。2つの独立した無線が2つの独立した 機能を実行するため、遅延の制御が向上し、遅延が低下します。また、アップリンクが失われ たとき、またはローミングシナリオの場合、WGBの2番目の無線のワイヤレスクライアント はアソシエーション解除されません。一方の無線はルートAP(無線の役割)として設定し、 もう一方の無線はWGB(無線の役割)として設定する必要があります。

(注) 一方の無線が WGB として設定された場合、もう一方の無線は WGB またはリピータとして設定できません。

次の機能を WGB と使用することはサポートされていません。

- •アイドルタイムアウト
- Web 認証: WGB が Web 認証 WLAN にアソシエートする場合、WGB は除外リストに追加 され、すべてのWGB 有線クライアントが削除されます(Web 認証 WLAN はゲスト WLAN の別名です)。
- WGB 背後の有線クライアントでの MAC フィルタリング、リンク テスト、およびアイド ル タイムアウト

### ワークグループ ブリッジの設定

ワークグループブリッジ(WGB)は、メッシュアクセスポイントに、WGBの有線セグメントにあるすべてのクライアントをIAPPメッセージで通知することにより、単一ワイヤレスセグメントを介して有線ネットワークに接続するために使用されます。IAPP制御メッセージの他にも、WGBクライアントのデータパケットでは802.11ヘッダー(4つのMACヘッダー(通常は3つのMACデータヘッダー))内に追加MACアドレスが含まれます。ヘッダー内の追加MACは、ワークグループブリッジ自体のアドレスです。この追加MACアドレスは、クライアントと送受信するパケットをルーティングするときに使用されます。

WGB アソシエーションは、すべての Cisco AP で 2.4 GHz 帯 (802.11b/g) および 5 GHz 帯 (802.11a) の両方でサポートされます。

WGBはメッシュアクセスポイントに関連付けることができるため、設定されたサポートされ るプラットフォームは自律 1600、1700、2600、2700、3600、3700、1530、1550、および 1570 です。設定手順については、https://www.cisco.com/c/en/us/support/wireless/

8500-series-wireless-controllers/products-installation-and-configuration-guides-list.html の『Cisco Wireless LAN Controller Configuration Guide』の「Cisco Workgroup Bridges」の項を参照してください。

サポートされる WGB モードおよび機能は次のとおりです。

• WGB として設定された自律アクセス ポイントでは Cisco IOS リリース 12.4.25d-JA 以降が 実行されている必要があります。

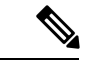

- (注) メッシュアクセスポイントに2つの無線がある場合、いずれかの無線でだけワークグループブリッジモードを設定できます。2 番目の無線を無効にすることをお勧めします。3 チャネルの同時使用に対応するアクセスポイントは、ワークグループブリッジ モードをサポートしません。
- クライアントモード WGB (BSS) はサポートされていますが、インフラストラクチャ WGB はサポートされていません。クライアントモード WGB では VLAN をトランクでき ませんが、インフラストラクチャ WGB ではトランクできます。
- ACK がクライアントから返されないため、マルチキャストトラフィックは WGB に確実 に転送されるわけではありません。マルチキャストトラフィックがインフラストラクチャ WGB にユニキャストされると、ACK が返されます。
- Cisco IOS アクセスポイントで一方の無線が WGB として設定された場合、もう一方の無線を WGB やリピータにすることができません。
- ・メッシュアクセスポイントでは、アソシエートされたWGBの背後で、ワイヤレスクライアント、WGB、および有線クライアントを含む、最大200のクライアントをサポートできます。
- •WLAN がWPA1(TKIP)+WPA2(AES)で設定され、対応するWGBインターフェイスがこれらの暗号化の1つ(WPA1またはWPA2)で設定された場合、WGBはメッシュアクセスポイントとアソシエートできません。

図 6: WGBの WPA セキュリティ設定

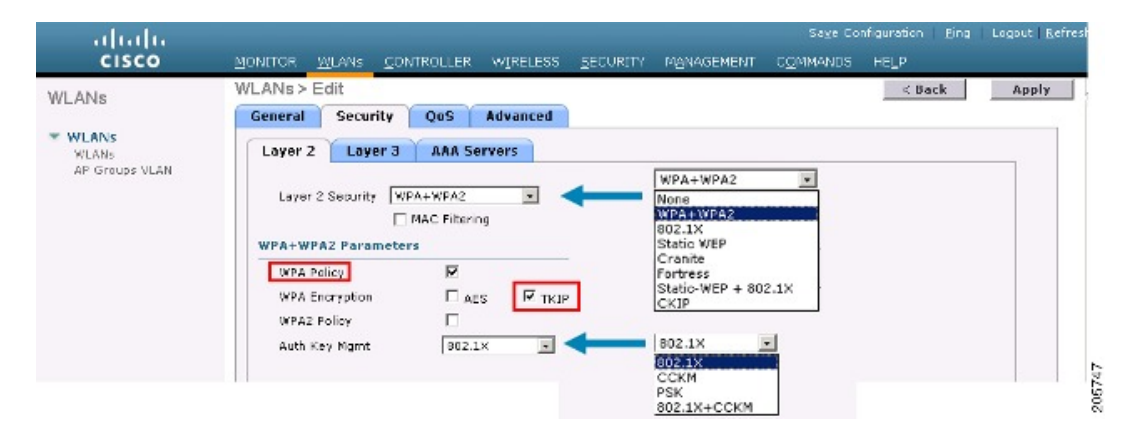

図 7: WGBの WPA-2 セキュリティ設定

| LANs           | WLANs > Edit < Back                      | Apply |
|----------------|------------------------------------------|-------|
|                | General Security QoS Advanced            |       |
| WLANS<br>WLANS | Layer 2 Layer 3 AAA Servers              |       |
| AP Groups VLAN |                                          | 7     |
|                | Layer 2 Security WPA+WPA2 VAL            |       |
|                | MAC Filtering WPA+WPA2                   |       |
|                | WPA+WPA2 Parameters 802.1X<br>Static WED |       |
|                | WPA Policy Cranite                       |       |
|                | WPA2 Policy V Static-WEP + 802.1X        |       |
|                | WFA2 Encryption                          |       |
|                | Auth Key Marat 802.1X - 802.1X           |       |
|                | 802.1X                                   |       |

WGB クライアントのステータスを表示する手順は、次のとおりです。

### 手順

- ステップ1 [Monitor] > [Clients] を選択します。
- **ステップ2** クライアントサマリーページで、クライアントのMACアドレスをクリックするか、そのMAC アドレスを使用してクライアントを検索します。
- **ステップ3** 表示されるページで、クライアントの種類が*WGB*として認識されていることを確認します(右端)。

| ululu<br>cisco     | MONITOR WLANS     | <u>C</u> ONTROLLER WIRELESS | SECURITY MONAGEMEN | Saye<br>IT C <u>O</u> MMAN | Configuration<br>IDS HELP | Eing | Lagou | it   <u>R</u> e | tres |
|--------------------|-------------------|-----------------------------|--------------------|----------------------------|---------------------------|------|-------|-----------------|------|
| Monitor            | Clients           |                             |                    | Items 1                    | to 20 of 26               | 5 _  | Nex   | t               |      |
| Summary Statistics | Search by MAC ad  | dress                       | Search             |                            |                           |      |       |                 |      |
| ▶ CDP              | Client MAC Addr   | AP Name                     | WLAN Profile       | Protocol                   | Status                    | Auth | Port  | WGB             | _    |
| Wireless           | 00:05:9a:3f:57:36 | SkyRap:70:7b:a0             | WLANS              | 802.11g                    | Associated                | Yes  | 29    | Yes             | •    |
|                    | 00:0d:50:fe:00:94 | SkyRep: 70:7b:a0            | WLANS              | 002.115                    | Associated                | Yes  | 29    | No              |      |
|                    | 00:13:e8:d3:9c:cf | RAP0015.2a26.f392-1130      | Unknown            | 602.11a                    | Probing                   | No   | 29    | No              | -    |
|                    | 00:15:50:44:25.04 | RAP001e.1449.1400Plus       | WLANS              | 802.11a                    | Associated                | Y85  | 29    | No.             | -    |
|                    | 00:16:36:5f:4b:74 | MAP2-001c.1448.cc00HDr      | WLANS              | 802.11a                    | Associated                | Yes  | 29    | No              |      |

### 図 8: クライアントが WGB であると認識されている

- ステップ4 クライアントの MAC アドレスをクリックすると、設定の詳細が表示されます。
  - ワイヤレス クライアントの場合は、[Monitor] > [Clients] > [Detail Page (Wireless WGB Client)] で表示されるページが表示されます。
  - ・有線クライアントの場合は、[Monitor] > [Clients] > [Detail Page (Wireless WGB Client)] で 表示されるページが表示されます。

| Monitor Clie<br>Summary Clie<br>> Statistics M<br>> COP T | ents > Detail           |                   |                       |                        |   |
|-----------------------------------------------------------|-------------------------|-------------------|-----------------------|------------------------|---|
| Summary Clie<br>Statistics<br>CDP<br>Wireless             |                         |                   | < Back                | Apply Link Test Remov  | e |
| Statistics     CDP     Windows                            | ent Properties          |                   | AP Properties         |                        |   |
| F COP                                                     | AC Address              | 00:15:03:ad:a7:3f | AP Address            | 00:1e:14:40:ec:00      |   |
| B SECONDER F                                              | P Address               | 209.165.200.235   | AP Name               | MAP2-001c.1448.cc00HJr |   |
| C                                                         | lient Type              | WGB Client        | AP Type               | 802.1La                |   |
|                                                           | GB MAC Address          | 00:1d:45:55:74:44 | WLAN Profile          | WLAN5                  |   |
| U                                                         | ser Name                |                   | Status                | Associated             |   |
| p,                                                        | ort Number              | 29                | Association 1D        | 0                      | - |
| tr                                                        | nterface                | management        | 802.11 Authentication | Open System            |   |
| v                                                         | LAN ID                  | 70                | Reason Code           | 0                      |   |
| c                                                         | CX Version              | Not Supported     | Status Code           | 0                      |   |
| E                                                         | 2E Version              | Not Supported     | CF Pollable           | Not Implemented        |   |
| м                                                         | obility Role            | Local             | CF Poll Request       | Not Implemented        |   |
| N <sup>2</sup>                                            | obility Peer IP Address | N/A               | Short Preamble        | Implemented            |   |
| Pr                                                        | olicy Manager State     | RUN               | PECC                  | Not Implemented        |   |
| E.                                                        | irror Mode              | Lisable 💌         | Channel Agility       | Not implemented        |   |
| M                                                         | lanagement Frame        | No                | Timeout               | 0                      |   |
| Sec                                                       | urity Information       |                   | WEP State             | WEP Disable            |   |

図 9: [Monitor] > [Clients] > [Detail] ページ (無線 WGB クライアントの場合)

図 10: [Monitor] > [Clients] > [Detail] ページ(有線 WGB クライアントの場合)

| uhuhu<br>cisco     | MONITOR <u>W</u> LANS <u>C</u> ONT | ROLLER WIRELESS SECI | Si<br>JRJTY M <u>on</u> agement C <u>o</u> mi | a⊻s Configuration   <u>P</u> ing   Logaut   <u>R</u> afrest<br>MNDS HELP |
|--------------------|------------------------------------|----------------------|-----------------------------------------------|--------------------------------------------------------------------------|
| Monitor<br>Summary | Clients > Detail                   |                      | < Dack                                        | Apply Link Test Remove<br>Send CCXYS Reg Display                         |
| Statistics         | Client Properties                  |                      | AP Properties                                 |                                                                          |
| ▶ CDP              | MAC Address                        | 00:05:9a:3f:57:36    | AP Address                                    | 00:0b:05:70:7b:a0                                                        |
| P Wineless         | IP Address                         | 70.1.0.54            | AP Name                                       | SkyRap:20:7b:a0                                                          |
|                    | Client Type                        | WGB                  | АР Туре                                       | 802.11g                                                                  |
|                    | Number of Wired Client(s)          | 1                    | WLAN Profile                                  | WLANS                                                                    |
|                    | User Name                          |                      | Status                                        | Associated                                                               |
|                    | Port Number                        | 29                   | Association ID                                | 1                                                                        |
|                    | Interface                          | management           | 802.11 Authentication                         | Open System                                                              |
|                    | VLAN JD                            | 70                   | Reason Code                                   | 0                                                                        |
|                    | CCX Version                        | CCXV5                | Status Code                                   | 0                                                                        |
|                    | E2E Version                        | Not Supported        | CF Pollable                                   | Not Implemented                                                          |
|                    | Mobility Role                      | Local                | CF Poll Request                               | Not Implemented                                                          |
|                    | Mobility Peer IP Address           | N/A                  | Short Preamble                                | Implemented                                                              |
|                    | Policy Manager State               | RUN                  | PBCC                                          | Not Implemented                                                          |
|                    | Mirror Mode                        | Disable 🔽            | Channel Agility                               | Not Implemented                                                          |
|                    | Management Frame<br>Protection     | No                   | Timeout                                       | .0.                                                                      |
|                    | A                                  |                      | WEP State                                     | WEP Enable                                                               |

### 設定のガイドライン

設定時は、次のガイドラインに従います。

メッシュアクセスポイントで利用可能な2つの5GHz 無線で強力なクライアントアクセスを利用できるよう、メッシュAPインフラストラクチャへのアップリンクには5GHz 無線を使用することをお勧めします。5GHz帯域を使用すると、より大きいEffective Isotropic Radiated Power(EIRP)が許可され、品質が劣化しにくくなります。2つの無線があるWGBでは、5GHz 無線(無線1)モードをWGBとして設定します。この無線は、メッシュイ

ンフラストラクチャにアクセスするために使用されます。2番目の無線2.4 GHz(無線0) モードをクライアントアクセスのルートとして設定します。

- 自律アクセスポイントでは、SSIDを1つだけネイティブ VLAN に割り当てることができます。自律側では、1つのSSIDで複数のVLANを使用できません。SSIDとVLANのマッピングは、異なる VLAN でトラフィックを分離するために一意である必要があります。 Unified アーキテクチャでは、複数のVLANを1つのWLAN (SSID)に割り当てることができます。
- アクセスポイントインフラストラクチャへのWGBのワイヤレスアソシエーションには 1つのWLAN (SSID)だけがサポートされます。このSSIDはインフラストラクチャSSID として設定し、ネイティブVLANにマッピングする必要があります。
- 動的インターフェイスは、WGBで設定された各 VLAN のコントローラで作成する必要が あります。
- アクセスポイントの2番目の無線(2.4 GHz)でクライアントアクセスを設定する必要があります。両方の無線で同じSSIDを使用し、ネイティブVLANにマッピングする必要があります。異なるSSIDを作成した場合は、一意なVLANとSSIDのマッピングの要件のため、そのSSIDをネイティブVLANにマッピングすることはできません。SSIDを別のVLANにマッピングしようとしても、ワイヤレスクライアントの複数VLANサポートはありません。
- ・WGBでのワイヤレスクライアントアソシエーションでは、WLAN (SSID) に対してすべ てのレイヤ2セキュリティタイプがサポートされます。
- この機能は AP プラットフォームに依存しません。コントローラ側では、メッシュ AP および非メッシュ AP の両方がサポートされます。
- •WGBでは、20クライアントの制限があります。20クライアントの制限には、有線クライ アントとワイヤレスクライアントの両方が含まれます。WGBが自律アクセスポイントと 対話する場合、クライアントの制限は非常に高くなります。
- コントローラは、WGBの背後にあるワイヤレスクライアントと有線クライアントを同様 に扱います。コントローラからワイヤレス WGB クライアントに対する MAC フィルタリ ングやリンク テストなどの機能は、サポートされません。
- ・必要な場合、WGB ワイヤレス クライアントに対するリンク テストは自律 AP から実行で きます。
- ・WGBにアソシエートされたワイヤレスクライアントに対する複数のVLANはサポートされません。
- •7.0 リリース以降、WGB の背後にある有線クライアントに対して最大 16 の複数 VLAN が サポートされます。
- WGBの背後にあるワイヤレスクライアントおよび有線クライアントに対してローミングがサポートされます。アップリンクが失われたとき、またはローミングシナリオの場合、 他の無線のワイヤレスクライアントはWGBによってアソシエート解除されません。

無線0(2.4 GHz)をルート(自律 AP の1つの動作モード)として設定し、無線1(5 GHz)
 をWGBとして設定することをお勧めします。

設定例

CLIで設定する場合に必須な項目は次のとおりです。

- dot11 SSID (WLAN のセキュリティは要件に基づいて決定できます)。
- ・単一ブリッジグループに両方の無線のサブインターフェイスをマッピングすること。

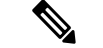

- (注) ネイティブ VLAN は、デフォルトで常にブリッジグループ1に マッピングされます。他の VLAN の場合、ブリッジグループ番 号は VLAN 番号に一致します。たとえば、VLAN 46 の場合、ブ リッジグループは 46 です。
- SSID を無線インターフェイスにマッピングし、無線インターフェイスの役割を定義します。

次の例では、両方の無線で1つの SSID(WGBTEST)が使用され、SSID は NATIVE VLAN 51 にマッピングされたインフラストラクチャ SSID です。すべての無線インターフェイスは、ブ リッジ グループ -1 にマッピングされます。

#### WGB1#config t

```
WGB1(config) #interface Dot11Radio1.51
WGB1(config-subif) #encapsulation dot1g 51 native
WGB1(config-subif) #bridge-group 1
WGB1(config-subif) #exit
WGB1(config) #interface Dot11Radio0.51
WGB1(config-subif) #encapsulation dot1q 51 native
WGB1(config-subif) #bridge-group 1
WGB1(config-subif)#exit
WGB1(config) #dot11 ssid WGBTEST
WGB1(config-ssid) #VLAN 51
WGB1 (config-ssid) #authentication open
WGB1 (config-ssid) #infrastructiure-ssid
WGB1 (config-ssid) #exit
WGB1(config) #interface Dot11Radio1
WGB1(config-if) #ssid WGBTEST
WGB1(config-if) #station-role workgroup-bridge
WGB1(config-if)#exit
WGB1(config) #interface Dot11Radio0
WGB1(config-if) #ssid WGBTEST
WGB1(config-if) #station-role root
WGB1(config-if)#exit
```

また、自律 AP の GUI を使用して設定を行うこともできます。この GUI から VLAN が定義された後に、サブインターフェイスは自動的に作成されます。

| 図 11:[ | SSID Cor | nfiguration | ]ページ |
|--------|----------|-------------|------|
|--------|----------|-------------|------|

| CISCO             |                 | Cisco Aironet 1240AG Series Access Point              |                 |
|-------------------|-----------------|-------------------------------------------------------|-----------------|
| HOME              | Hostname ap     |                                                       | ap uptime is 5I |
| EXPRESS SET-UP    |                 |                                                       |                 |
| NETWORK MAP       | Express Securit | (SetJin                                               |                 |
| ASSOCIATION       |                 | And And And And And And And And And And               |                 |
| NETWORK           | SSID Configurat | ion                                                   |                 |
| INTERFACES        |                 |                                                       | 210.0           |
| SECURITY          | 1. SSID         | wgb_psk Broadcast SSID in Beacon                      |                 |
| SERVICES          |                 |                                                       |                 |
| WIRELESS SERVICES | 2.10.61         |                                                       |                 |
| SYSTEM SOFTWARE   | Z. VLAN         |                                                       |                 |
| EVENTLUG          | -52             | Rov VLAN     C Enable VLAN ID: (1-4094) □ Native VLAN |                 |
|                   | 3 Security      |                                                       |                 |
|                   | J. Security     |                                                       |                 |
|                   |                 | No Security                                           |                 |
|                   |                 | C Static WEP Key                                      |                 |
|                   |                 | Key 1 💌 128 bit 💌                                     | 82              |
|                   |                 | C EAP Authentication                                  | 06/             |
|                   |                 |                                                       | CV.             |

### WGB アソシエーションの確認

コントローラと WGB のアソシエーションおよび WGB とワイヤレス クライアントのアソシ エーションはどちらも、自律 AP で show dot11 associations client コマンドを入力して確認でき ます。

### WGB#**show dot11 associations client**

802.11 Client Stations on Dot11Radio1:

 $\ensuremath{\texttt{SSID}}\xspace$  [WGBTEST] :

| MAC Address    | IP Address      | Device       | Name  | Parent | State |
|----------------|-----------------|--------------|-------|--------|-------|
| 0024.130f.920e | 209.165.200.225 | LWAPP-Parent | RAPSB | -      | Assoc |

コントローラで、[Monitor]>[Clients]を選択します。WGBと、WGBの背後にあるワイヤレス/ 有線クライアントは更新され、ワイヤレス/有線クライアントがWGBクライアントとして表示 されます。

#### 図 12: 更新された WGB クライアント

| cisco                               | MONITOR WLAN      |                     | WIRELESS      | SECURITY         | MANAGEMENT | Sage Co<br>COMMANDS | nfiguration Eing L<br>HELP EEEDBACK | ogaut   Bef |
|-------------------------------------|-------------------|---------------------|---------------|------------------|------------|---------------------|-------------------------------------|-------------|
| tor                                 | Clients           |                     |               |                  |            |                     | Entries                             | 1 - 3 of 3  |
| nmary<br>cess Points<br>co CleanAir | Current Filter    | None                | [Change Filte | r) (Clear Filter | 1          |                     |                                     |             |
| tistics                             | Client MAC Addr   | AP Name             |               | WLAN             | Profile    | WLAN SSID           | Protocol                            | Status      |
| p                                   | 00:40:96:48:65:72 | AP_1240             |               | wgb_w            | pa2        | wgb_wpa2            | 802.11a                             | Associa     |
| jues                                | 00:40:96:ad:67:3b | AP_1240             |               | wgb_p            | sk         | wgb_psk             | N/A                                 | Associa     |
| ents<br>Iticast                     | ¢                 | wgb wizeless client |               |                  |            |                     |                                     |             |

### 図 13: 更新された WGB クライアント

| cisco                    | MONITOR WLANS     |                 | WIRELESS | SECURITY MA | NAGEMENT | Sage<br>COMMAN | Configuration | s Eina | Loga | ut i Bel | resh |
|--------------------------|-------------------|-----------------|----------|-------------|----------|----------------|---------------|--------|------|----------|------|
| Monitor                  | Clients           |                 |          |             |          | Items 1        | to 20 of      | 26 ]   | Nex  | 1        | ~    |
| Summary<br>b. Statistics | Search by MAC ad  | dress           |          | Search      |          |                |               |        |      |          |      |
| > CDP                    | Client MAC Addr   | AP Name         |          | WLAN Prof   | ite      | Protocol       | Status        | Auth   | Port | WGB      |      |
| ▶ Wireless               | 00:05:9a:2f:57:36 | SkyRap:70:7b:a0 |          | WLANS-      |          | 802.119        | Associated    | Yes    | 29   | Yes      |      |
|                          | 00:0d:60 fe:00:94 | SkyRap:70:7b:a0 |          | WLANS       |          | 802.115        | Associated    | Yes    | 29   | No       |      |

### 図 14: 更新された WGB クライアント

| cisco              | MONITOR MLANE CONT             | ROLLER WIRELESS GEC | SI<br>URITY MANAGEMENT COMM | aya Configuration I Eing I Logovi Rofn<br>MANOS HELP | esh. |
|--------------------|--------------------------------|---------------------|-----------------------------|------------------------------------------------------|------|
| Monitor<br>Summary | Clients > Detail               |                     | < Back                      | Apply Link Test Remove<br>Send CCXVS Reg Display     | Î    |
| Statistics         | <b>Client Properties</b>       |                     | AP Properties               |                                                      |      |
| CDP                | MAC Address                    | 00:05:94:37:57:36   | AP Address                  | 00:05:85:70:75:e0                                    |      |
| Wireless           | IP Address                     | 70.1.0.54           | AP Nome                     | SkyRap:70:7b:a0                                      |      |
|                    | Client Type                    | WGB                 | AP TYPE                     | 802.319                                              |      |
|                    | Number of Wired Client(s)      | 1                   | WLAN Profile                | WLANS                                                |      |
|                    | User Name                      |                     | Status                      | Associated                                           |      |
|                    | Port Number                    | 29                  | Association ID              | 1                                                    |      |
|                    | Interface                      | management          | 602.11 Authentication       | Open System                                          |      |
|                    | VLAN ID                        | 70                  | Reason Code                 | 0                                                    |      |
|                    | CCX Version                    | CCXVS               | Status Code                 | 0                                                    |      |
|                    | E2E Version                    | Not Supported       | CF Pollable                 | Not Implemented                                      |      |
|                    | Mobility Role                  | Local               | CF Poll Request             | Not Implemented                                      |      |
|                    | Mobility Peer IP Address       | N/A                 | Short Preamble              | Implemented                                          |      |
|                    | Policy Manager State           | RUN                 | PBCC                        | Not Implemented                                      |      |
|                    | Mirror Mode                    | Disable 😒           | Channel Agility             | Not Implemented                                      |      |
|                    | Management Frame<br>Protection | No                  | Timeout                     | 0                                                    |      |
|                    |                                |                     | WEP State                   | WEP Enable                                           |      |

### リンク テストの結果

図15:リンクテストの結果

| Link Test Results                          |          |          |         |    |    |     |                   |      | 8   |     |     |     |    |    |    |    |
|--------------------------------------------|----------|----------|---------|----|----|-----|-------------------|------|-----|-----|-----|-----|----|----|----|----|
| Client MAC Address                         |          |          |         |    |    |     | 00:40:96:b0:23:cb |      |     |     |     |     |    |    |    |    |
| AP MAC Address                             |          |          |         |    |    |     | 00:21:a1:f9:6c:00 |      |     |     |     |     |    |    |    |    |
| Packets Sent/Received by AP                |          |          |         |    |    |     | 20/20             |      |     |     |     |     |    |    |    |    |
| Packets Lost (Total/AP->Client/Client->AP) |          |          |         |    |    |     | 15/15/0           |      |     |     |     |     |    |    |    |    |
| Packets RTT (min/max/avg) (ms)             |          |          |         |    |    |     | 2072/4112/3104    |      |     |     |     |     |    |    |    |    |
| RSSI at AP (min/max/avg) (dBm)             |          |          |         |    |    |     | -16/-13/-13       |      |     |     |     |     |    |    |    |    |
| RSSI at Client (min/max/avg) (dBm)         |          |          |         |    |    |     | -70/-62/-67       |      |     |     |     |     |    |    |    |    |
| SNR at AP (min/max/avg) (dB)               |          |          |         |    |    |     | 71/86/81          |      |     |     |     |     |    |    |    |    |
| SNR at Client (min/max/avg)(dB)            |          |          |         |    |    |     | 0/0/0             |      |     |     |     |     |    |    |    |    |
| Transmit retries at AP (Total/Max)         |          |          |         |    |    |     | 100/34            |      |     |     |     |     |    |    |    |    |
| Transmit retries                           | s at Cli | ent (Tot | al/Max) |    |    |     |                   | 35/2 | 8   |     |     |     |    |    |    |    |
| Packet rate                                | 1M       | 2M       | 5.5M    | 6M | 9M | 11M | 12M               | 18M  | 24M | 36M | 48M | 54M |    |    |    |    |
| Sent count                                 | 5        | 0        | 0       | 0  | 0  | 0   | 0                 | 0    | 0   | 0   | 0   | 0   |    |    |    |    |
| Receive count                              | 2        | 3        | 0       | 0  | 0  | 0   | 0                 | 0    | 0   | 0   | 0   | 0   |    |    |    |    |
| Packet rate(mc                             | s) 0     | 1        | 2       | 3  | 4  | 5   | 6                 | 7    | 8   | 9   | 10  | 11  | 12 | 13 | 14 | 15 |
| Sent count                                 | 0        | 0        | 0       | 0  | 0  | 0   | 0                 | 0    | 0   | 0   | 0   | 0   | 0  | 0  | 0  | 0  |
| Receive count                              | 0        | 0        | 0       | 0  | 0  | 0   | 0                 | 0    | 0   | 0   | 0   | 0   | 0  | 0  | 0  | 0  |

リンクテストは、コントローラのCLIから次のコマンドを使用して実行することもできます。

(Cisco Controller) > **linktest client** mac-address

コントローラからのリンクテストは WGB にのみ制限され、コントローラから、WGB に接続 された有線またはワイヤレスクライアントに対して WGB外部で実行することはできません。 WGB 自体から WGB に接続されたワイヤレスクライアントのリンクテストを実行するには、 次のコマンドを使用します。

ap#dot11 dot11Radio 0 linktest target client-mac-address

Start linktest to 0040.96b8.d462, 100 512 byte packets
ap#

| POOR (4%<br>lost) | Time<br>(msec) | Strength ( | dBm) | SNR Qualit | У   | Retries |     |  |
|-------------------|----------------|------------|------|------------|-----|---------|-----|--|
|                   |                | In         | Out  | In         | Out | In      | Out |  |
| Sent: 100         | Avg. 22        | -37        | -83  | 48         | 3   | Tot. 34 | 35  |  |
| Lost to<br>Tgt: 4 | Max. 112       | -34        | -78  | 61         | 10  | Max. 10 | 5   |  |
| Lost to<br>Src: 4 | Min. O         | -40        | -87  | 15         | 3   |         |     |  |
Rates (Src/Tgt) 24Mb 0/5 36Mb 25/0 48Mb 73/0 54Mb 2/91 Linktest Done in 24.464 msec

# WGB 有線/ワイヤレス クライアント

また、次のコマンドを使用して、WGB と、Cisco Lightweight アクセス ポイントにアソシエー トされたクライアントの概要を確認することもできます。

(Cisco Controller) > **show wgb summary** 

Number of WGBs..... 2

| MAC<br>Address   | IP Address      | AP Name | Status | WLAN | Auth | Protocol | Clients |
|------------------|-----------------|---------|--------|------|------|----------|---------|
| 00:1d:70:97:bd:e | 209.165.200.225 | c1240   | Assoc  | 2    | Yes  | 802.11a  | 2       |
| 00:1e:be:27:5f:é | 209.165.200.226 | c1240   | Assoc  | 2    | Yes  | 802.11a  | 5       |

(Cisco Controller) > **show client summary** 

| MAC<br>Address    | AP Name | Status     | WLAN/Guest-Lar | Auth | Protocol | Port | Wired |
|-------------------|---------|------------|----------------|------|----------|------|-------|
| 00:00:24:ca:a9:b4 | R14     | Associated | 1              | Yes  | N/A      | 29   | No    |
| 00:24:c4:a0:61:3a | R14     | Associated | 1              | Yes  | 802.11a  | 29   | No    |
| 00:24:c4:a0:61:f4 | R14     | Associated | 1              | Yes  | 802.11a  | 29   | No    |
| 00:24:c4:a0:61:ff | R14     | Associated | 1              | Yes  | 802.11a  | 29   | No    |
| 00:24:c4:a0:62:0a | R14     | Associated | 1              | Yes  | 802.11a  | 29   | No    |
| 00:24:c4:a0:62:42 | R14     | Associated | 1              | Yes  | 802.11a  | 29   | No    |
| 00:24:c4:a0:71:d  | R14     | Associated | 1              | Yes  | 802.11a  | 29   | No    |

Number of Clients...... 7

(Cisco Controller) > **show wgb detail** 00:1e:be:27:5f:e2

Number of wired client(s): 5

| MAC Address IP Address AP Name Mobili | ty WLAN Auth |
|---------------------------------------|--------------|
|---------------------------------------|--------------|

| 00:16:c7:5d:b4:8f | Unknown         | c1240 | Local | 2 | No  |
|-------------------|-----------------|-------|-------|---|-----|
| 00:21:91:f8:e9:ae | 209.165.200.232 | c1240 | Local | 2 | Yes |
| 00:21:55:04:07:b5 | 209.165.200.234 | c1240 | Local | 2 | Yes |
| 00:1e:58:31:c7:4a | 209.165.200.236 | c1240 | Local | 2 | Yes |
| 00:23:04:9a:0b:12 | Unknown         | c1240 | Local | 2 | No  |

# クライアント ローミング

Cisco Compatible Extension (CX) バージョン4 (v4) クライアントによる高速ローミングでは、 屋外メッシュ展開において最大70mphの速度がサポートされます。適用例としては、メッシュ パブリック ネットワーク内を移動する緊急車両の端末との通信を維持する場合があります。

3つの Cisco CX v4 レイヤ2 クライアント ローミング拡張機能がサポートされています。

- アクセスポイント経由ローミング:クライアントによるスキャン時間が短縮されます。
   Cisco CX v4 クライアントがアクセスポイントにアソシエートする際、新しいアクセスポイントに以前のアクセスポイントの特徴を含む情報パケットを送信します。各クライアントがアソシエートされていた以前のアクセスポイントと、アソシエーション直後にクライアントに送信(ユニキャスト)されていた以前のアクセスポイントをすべてまとめて作成したアクセスポイントのリストがクライアントによって認識および使用されると、ローミング時間が短縮します。アクセスポイントのリストには、チャネル、クライアントの現在のSSIDをサポートするネイバーアクセスポイントのBSSID、およびアソシエーション解除からの経過時間が含まれます。
- ・拡張ネイバーリスト:音声アプリケーションを中心に、Cisco CX v4 クライアントのロー ミング能力とネットワークエッジのパフォーマンスを向上させます。アクセスポイント は、ネイバーリストのユニキャスト更新メッセージを使用して、アソシエートされたクラ イアントのネイバーに関する情報を提供します。
- ローミング理由レポート: Cisco CX v4 クライアントが新しいアクセス ポイントにローミングした理由を報告できます。また、ネットワーク管理者はローミング履歴を作成および モニタできるようになります。

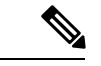

 (注) クライアントローミングはデフォルトでは有効です。詳細については、『Enterprise Mobility Design Guide』 (http://www.cisco.com/en/US/docs/solutions/Enterprise/Mobility/emob41dg/eMob4.1.pdf) を参照してください。

# WGB ローミングのガイドライン

WGB ローミングのガイドラインは次のとおりです。

 WGB でのローミングの設定:WGB がモバイルである場合は、親アクセスポイントまた はブリッジへのより良好な無線接続をスキャンするよう設定できます。ワークグループブ リッジをモバイル ステーションとして設定するには、ap(config-if)#mobile station period 3 threshold 50 コマンドを使用します。

この設定を有効にすると、受信信号強度表示(RSSI)の数値が低いこと、電波干渉が多い こと、またはフレーム損失率が高いことが検出された場合に、WGBは新しい親アソシエー ションをスキャンします。これらの基準を使用して、モバイルステーションとして設定さ れたWGBは新しい親アソシエーションを検索し、現在のアソシエーションが失われる前 に新しい親にローミングします。モバイルステーションの設定が無効な場合(デフォルト 設定)、WGBは現在のアソシエーションが失われるまで新しいアソシエーションを検索 しません。

•WGBでの限定チャネルスキャンの設定:鉄道などのモバイル環境では、WGBはすべてのチャネルをスキャンする代わりに、限定チャネルのセットのみをスキャンするよう制限され、WGBのローミングが1つのアクセスポイントから別のアクセスポイントに切り替わるときにハンドオフによる遅延が減少します。チャネル数を制限することにより、WGBは必要なチャネルのみをスキャンします。モバイルWGBでは、高速かつスムーズなローミングとともに継続的なワイヤレスLAN接続が実現され、維持されます。この限定チャネルセットは、ap(config-if)#mobile station scan set of channels を使用して設定されます。

このコマンドにより、すべてのチャネルまたは指定されたチャネルに対するスキャンが実 行されます。設定できるチャネルの最大数に制限はありません。設定できるチャネルの最 大数は、無線がサポートできるチャネル数に制限されます。実行時に、WGB はこの限定 チャネル セットのみをスキャンします。この限定チャネルの機能は、WGB が現在アソシ エートされているアクセスポイントから受け取る既知のチャネルリストにも影響します。 チャネルは、チャネルが限定チャネル セットに含まれる場合にのみ、既知のチャネル リ ストに追加されます。

## 設定例

次に、ローミング設定を設定する例を示します。

```
ap(config)#interface dotllradio 1
ap(config-if)#ssid outside
ap(config-if)#packet retries 16
ap(config-if)#station role workgroup-bridge
ap(config-if)#mobile station
ap(config-if)#mobile station period 3 threshold 50
ap(config-if)#mobile station scan 5745 5765
```

no mobile station scan コマンドを使用すると、すべてのチャネルのスキャンが復元されます。

## トラブルシューティングのヒント

ワイヤレスクライアントがWGBにアソシエートされていない場合は、次の手順を実行して問題をトラブルシューティングします。

- 1. クライアントの設定を確認し、クライアントの設定が正しいことを確認します。
- 2. 自律 AP で show bridge コマンドの出力を確認し、AP が適切なインターフェイスからクラ イアント MAC アドレスを参照していることを確認します。
- **3.** 異なるインターフェイスの特定のVLANに対応するサブインターフェイスが同じブリッジ グループにマッピングされていることを確認します。
- 必要に応じて、clear bridge コマンドを使用してブリッジェントリをクリアします(この コマンドは、WGB内の関連付けられているすべての有線およびワイヤレスクライアント を削除し、それらのクライアントを再度関連付けます)。
- 5. show dot11 association コマンドの出力を確認し、WGB がコントローラに関連付けられて いることを確認します。
- 6. WGB で 20 クライアントの制限が超えていないことを確認します。

通常のシナリオでは、show bridge コマンドと show dot11 association コマンドの出力が期待されたものである場合、ワイヤレス クライアントの関連付けは成功です。

# 屋内メッシュ ネットワークの音声パラメータの設定

メッシュ ネットワークにおける音声およびビデオの品質を管理するために、コントローラで コール アドミッション制御(CAC)および QoS を設定できます。

屋内メッシュ アクセス ポイントは 802.11e 対応であり、QOS は、2.4 および 5 GHz のローカル AP、2.4 および 5 GHz の AP、2.4 および 5 GHz の無線バックホールでサポートされます。CAC は、バックホールおよび CCXv4 クライアントでサポートされています(メッシュ アクセス ポ イントとクライアント間の CAC を提供)。

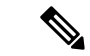

(注)

音声は、屋内メッシュ ネットワークだけでサポートされます。音声は、メッシュ ネットワー クの屋外においてベストエフォート方式でサポートされます。

### Call Admission Control (コール アドミッション制御)

コールアドミッション制御(CAC)を使用すると、ワイヤレス LAN で輻輳が発生した際で も、メッシュアクセスポイントで定義された QoS を維持できます。CCX v3 で展開される Wi-Fi Multimedia (WMM) プロトコルにより、無線 LAN に輻輳が発生しない限り十分な QoS が保証されます。ただし、さまざまなネットワーク負荷で QoS を維持するには、CCX v4 以降 の CAC が必要です。

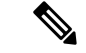

(注) CAC は Cisco Compatible Extensions (CCX) v4 以降でサポートされています。『Cisco Wireless LAN Controller Configuration Guide, Release 7.0』

(http://www.cisco.com/en/US/docs/wireless/controller/7.0/configuration/guide/c70sol.html)の第6章 を参照してください。

アクセスポイントには、帯域幅ベースの CAC と load-based の CAC という2種類の CAC が利 用できます。メッシュ ネットワーク上のコールはすべて帯域幅ベースであるため、メッシュ アクセス ポイントは帯域幅ベースの CAC だけを使用します。

帯域幅に基づく、静的な CAC を使用すると、クライアントで新しいコールを受信するために 必要な帯域幅または共有メディア時間を指定することができます。各アクセスポイントは、使 用可能な帯域幅を確認して特定のコールに対応できるかどうかを判断し、そのコールに必要な 帯域幅と比較します。品質を許容できる最大可能コール数を維持するために十分な帯域幅が使 用できない場合、メッシュ アクセス ポイントはコールを拒否します。

## QoS および DiffServ コード ポイントのマーキング

ローカルアクセスとバックホールでは、802.11eがサポートされています。メッシュアクセス ポイントでは、分類に基づいて、ユーザトラフィックの優先順位が付けられるため、すべての ユーザトラフィックがベストエフォートの原則で処理されます。

メッシュのユーザが使用可能なリソースは、メッシュ内の位置によって異なり、ネットワーク の1箇所に帯域幅制限を適用する設定では、ネットワークの他の部分でオーバーサブスクリプ ションが発生することがあります。

同様に、クライアントのRFの割合を制限することは、メッシュクライアントに適していません。制限するリソースはクライアントWLANではなく、メッシュバックホールで使用可能なリソースです。

有線イーサネットネットワークと同様に、802.11 WLAN では、キャリア検知多重アクセス (CSMA)が導入されます。ただし、WLAN は、衝突検出(CD)を使用する代わりに衝突回 避(CA)を使用します。つまり、メディアが空いたらすぐに各ステーションが伝送を行う代 わりに、WLANデバイスは衝突回避メカニズムを使用して複数のステーションが同時に伝送を 行うのを防ぎます。

衝突回避メカニズムでは、CWmin と CWmax という2つの値が使用されます。CW はコンテン ション ウィンドウ(Contention Window)を表します。CW は、インターフレーム スペース (IFS)の後、パケットの転送に参加するまで、エンドポイントが待機する必要がある追加の 時間を指定します。Enhanced Distributed Coordination Function(EDCF)は、遅延に影響を受け るマルチメディアトラフィックのあるエンドデバイスが、CWmin 値と CWmax 値を変更して、 メディアに統計的に大きい(および頻繁な)アクセスを行えるようにするモデルです。

シスコのアクセス ポイントは EDCF に似た QoS をサポートします。これは最大 8 つの QoS の キューを提供します。

これらのキューは、次のようにいくつかの方法で割り当てることができます。

・パケットの TOS / DiffServ 設定に基づく

- レイヤ2またはレイヤ3アクセスリストに基づく
- VLAN に基づく
- ・デバイス(IP電話)の動的登録に基づく

AP1500 は Cisco コントローラとともに、コントローラで最小の統合サービス機能(クライアントストリームに最大帯域幅の制限がある)と、IP DSCP 値と QoS WLAN 上書きに基づいたより堅牢なディファレンシエーテッドサービス(diffServ)機能を提供します。

キュー容量に達すると、追加のフレームがドロップされます(テール ドロップ)。

#### カプセル化

メッシュ システムでは複数のカプセル化が使用されます。これらのカプセル化には、コント ローラと RAP 間、メッシュバックホール経由、メッシュアクセスポイントとそのクライアン ト間の CAPWAP 制御とデータが含まれます。バックホール経由のブリッジトラフィック(LAN からの非コントローラ トラフィック)のカプセル化は CAPWAP データのカプセル化と同じで す。

コントローラと RAP 間には2 つのカプセル化があります。1 つは CAPWAP 制御のカプセル化 であり、もう1 つは CAPWAP データのカプセル化です。制御インスタンスでは、CAPWAP は 制御情報とディレクティブのコンテナとして使用されます。CAPWAP データのインスタンス では、イーサネットと IP ヘッダーを含むパケット全体が CAPWAP コンテナ内で送信されます

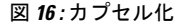

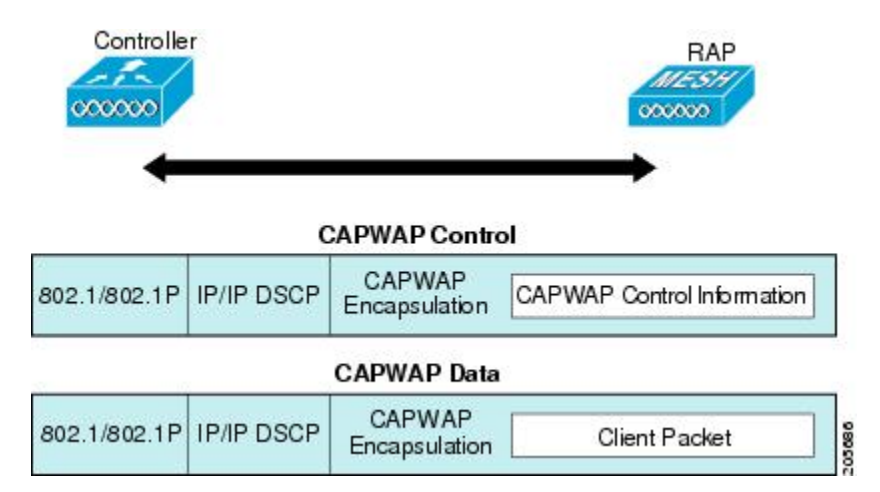

バックホールの場合、メッシュトラフィックのカプセル化のタイプは1つだけです。ただし、 2つのタイプのトラフィック(ブリッジトラフィックとCAPWAP制御およびデータトラフィッ ク)がカプセル化されます。どちらのタイプのトラフィックもプロプライエタリメッシュヘッ ダーにカプセル化されます。

ブリッジ トラフィックの場合、パケットのイーサネット フレーム全体がメッシュ ヘッダーに カプセル化されます。

すべてのバックホール フレームが MAP から MAP、RAP から MAP、または MAP から RAP で も関係なく適切に処理されます。 図 17:メッシュ トラフィックのカプセル化

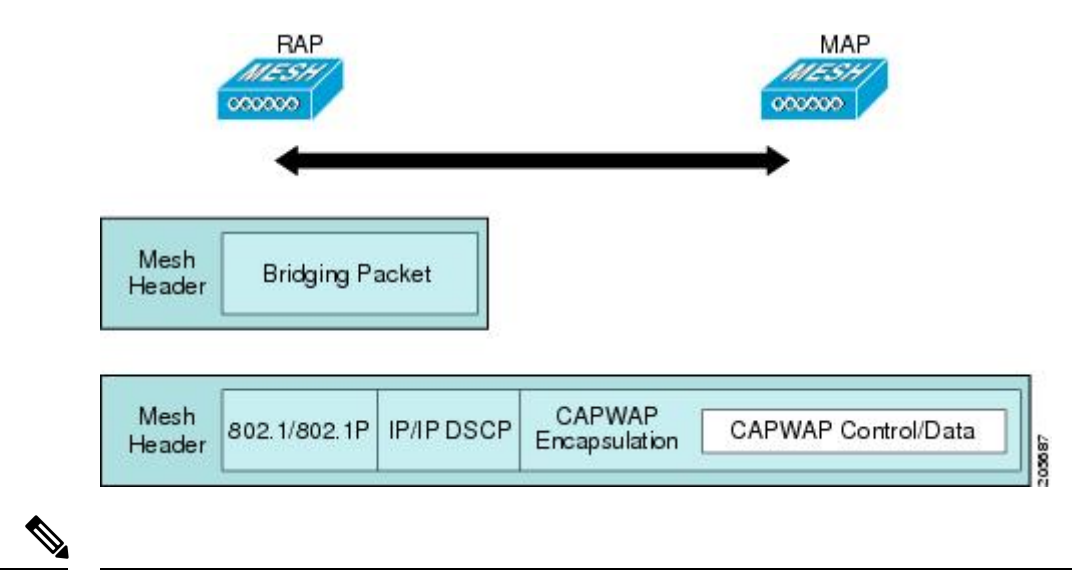

(注)

メッシュ データ DTLS 暗号化は、1540 および 1560 モデルなどの Wave 2 メッシュ AP でのみ サポートされます。

### メッシュ アクセス ポイントでのキューイング

メッシュアクセスポイントは高速の CPU を使用して、入力フレーム、イーサネット、および ワイヤレスを先着順に処理します。これらのフレームは、適切な出力デバイス(イーサネット またはワイヤレスのいずれか)への伝送のためにキューに格納されます。出力フレームは、 802.11 クライアント ネットワーク、802.11 バックホール ネットワーク、イーサネットのいず れかを宛先にすることができます。

AP1500 は、ワイヤレスクライアント伝送用に4つの FIFO をサポートします。これらの FIFO は 802.11e Platinum、Gold、Sliver、Bronze キューに対応し、これらのキューの 802.11e 伝送ルールに従います。FIFO では、キューの深さをユーザが設定できます。

バックホール(別の屋外メッシュアクセスポイント宛のフレーム)では、4 つの FIFO を使用 しますが、ユーザトラフィックは、Gold、Siliver、および Bronze に制限されます。Platinum キューは、CAPWAP 制御トラフィックと音声だけに使用され、CWmin や CWmax などの標準 802.11e パラメータから変更され、より堅牢な伝送を提供しますが、遅延が大きくなります。

Gold キューの CWmin や CWmax などの 802.11e パラメータは、遅延が少なくなるように変更 されています。ただし、エラーレートとアグレッシブが若干増加します。これらの変更の目的 は、ビデオ アプリケーションから使いやすいチャネルを提供することです。

イーサネット宛のフレームは FIFO として、使用可能な最大伝送バッファプール(256 フレーム)までキューに格納されます。レイヤ 3 IP Differentiated Services Code Point (DSCP) がサポートされ、パケットのマーキングもサポートされます。

データ トラフィックのコントローラから RAP へのパスでは、外部 DSCP 値が着信 IP フレーム の DSCP 値に設定されます。インターフェイスがタグ付きモードである場合、コントローラ

は、802.1Q VLAN ID を設定し、802.1p UP 着信と WLAN のデフォルトの優先度上限から 802.1p UP(外部)を派生させます。VLAN ID 0 のフレームはタグ付けされません。

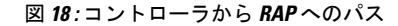

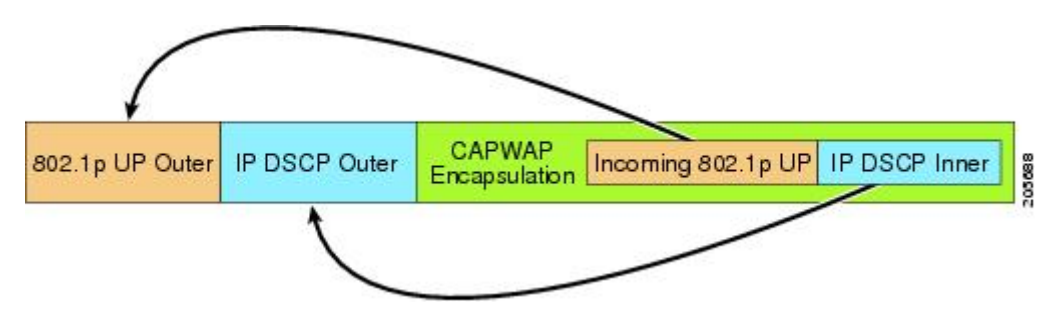

CAPWAP 制御トラフィックの場合、IP DSCP 値は 46 に設定され、802.1p ユーザ優先度(UP) は7に設定されます。バックホール経由のワイヤレスフレームの伝送の前に、ノードのペア化 (RAP/MAP) や方向に関係なく、外部ヘッダーの DSCP 値を使用して、バックホール優先度 が判断されます。次の項で、メッシュ アクセス ポイントで使用される 4 つのバックホール キューとバックホール パス QoS に示される DSCP 値のマッピングについて説明します。

表 1:バックホール パス QoS

| DSCP 值               | バックホール キュー |
|----------------------|------------|
| 2, 4, 6, $8 \sim 23$ | Bronze     |
| $26, 32 \sim 63$     | Gold       |
| $46 \sim 56$         | Platinum   |
| その他すべての値(0を含む)       | Silver     |

(注)

Platinum バックホール キューは CAPWAP 制御トラフィック、IP 制御トラフィック、音声パ ケット用に予約されています。DHCP、DNS、および ARP 要求も Platinum QoS レベルで伝送さ れます。メッシュ ソフトウェアは、各フレームを調査し、それが CAPWAP 制御フレームであ るか、IP 制御フレームであるかを判断して、Platinum キューが CAPWAP 以外のアプリケーショ ンに使用されないようにします。

MAP からクライアントへのパスの場合、クライアントが WMM クライアントか通常のクライ アントかに応じて、2つの異なる手順が実行されます。クライアントが WMM クライアントの 場合、外部フレームの DSCP 値が調査され、802.11e プライオリティ キューが使用されます。

表 2: MAP からクライアントへのパスの QoS

| DSCP 値               | バックホール キュー |
|----------------------|------------|
| $2, 4, 6, 8 \sim 23$ | Bronze     |

| DSCP 値               | バックホール キュー |
|----------------------|------------|
| $26, 32 \sim 45, 47$ | Gold       |
| $46$ , $48 \sim 63$  | Platinum   |
| その他すべての値(0を含む)       | Silver     |

クライアントが WMM クライアントでない場合、WLAN の上書き(コントローラで設定された)によって、パケットが伝送される 802.11e キュー(Bronze、Gold、Platinum、または Silver)が決定されます。

メッシュ アクセス ポイントのクライアントの場合、メッシュ バックホールまたはイーサネッ トでの伝送に備えて、着信クライアント フレームが変更されます。WMM クライアントの場 合、MAP が着信 WMM クライアント フレームから外部 DSCP 値を設定する方法を示します。

図 19: MAP から RAP へのパス

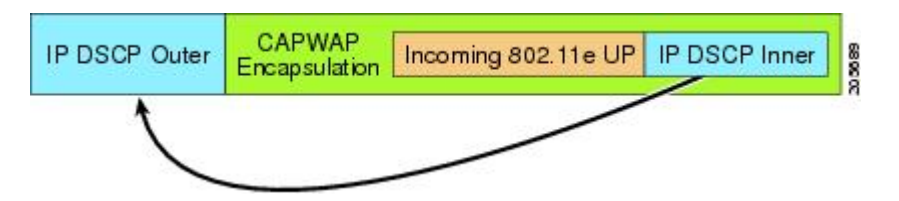

着信 802.11e ユーザ優先度および WLAN の上書き優先度の最小値が、表 3:DSCP とバックホー ルキューのマッピング(45ページ)に示された情報を使用して変換され、IP フレームの DSCP 値が決定されます。たとえば、着信フレームの優先度の値が Gold 優先度を示している が、WLAN が Silver 優先度に設定されている場合は、最小優先度の Silver を使用して DSCP 値 が決定されます。

| 表: | 3 : DSCP | とバック | ヮホール | キューの | マッピング |
|----|----------|------|------|------|-------|
|----|----------|------|------|------|-------|

| DSCP 值               | 802.11e UP | バックホール キュー | パケットタイプ                                            |
|----------------------|------------|------------|----------------------------------------------------|
| $2, 4, 6, 8 \sim 23$ | 1, 2       | Bronze     | 最小の優先度のパケッ<br>ト(存在する場合)                            |
| $26$ , $32 \sim 34$  | 4、5        | Gold       | ビデオパケット                                            |
| $46 \sim 56$         | 6、7        | Platinum   | CAPWAP 制御、<br>AWPP、DHCP/DNS、<br>ARPパケット、音声パ<br>ケット |
| その他すべての値(0<br>を含む)   | 0, 3       | Silver     | ベストエフォート、<br>CAPWAP データ パ<br>ケット                   |

着信WMM優先度がない場合、デフォルトのWLAN優先度を使用して、外部ヘッダーのDSCP 値が生成されます。フレームが(APで)生成された CAPWAP 制御フレームの場合は、46の DSCP 値が外部ヘッダーに配置されます。

5.2 コード拡張では、DSCP 情報が AWPP ヘッダーに保持されます。

Platinum キューを経由する DHCP/DNS パケットと ARP パケットを除き、すべての有線クライ アントトラフィックは 5 の最大 802.1p UP 値に制限されます。

WMM 以外のワイヤレスクライアントトラフィックは、その WLAN のデフォルトの QoS 優先 度を取得します。WMM ワイヤレスクライアントトラフィックには 802.11e の最大値の 6 を設 定することができますが、それらはその WLAN に設定された QoS プロファイル未満である必 要があります。アドミッション制御を設定した場合、WMM クライアントは TSPEC シグナリ ングを使用し、CAC によって許可されている必要があります。

CAPWAPP データ トラフィックはワイヤレス クライアント トラフィックを伝送し、ワイヤレ ス クライアント トラフィックと同じ優先度を持ち、同じように扱われます。

DSCP 値が決定されたので、さらに、RAP から MAP へのバックホール パスの先述したルール を使用して、フレームを伝送するバックホール キューが決定されます。RAP からコントロー ラに伝送されるフレームはタグ付けされません。外部 DSCP 値は最初に作成されているため、 そのままになります。

#### ブリッジ バックホール パケット

ブリッジサービスの処理は通常のコントローラベースのサービスと少し異なります。ブリッジ パケットは、CAPWAPカプセル化されないため、外部DSCP値がありません。そのため、メッ シュアクセスポイントによって受信された IP ヘッダーの DSCP値を使用して、メッシュアク セスポイントからメッシュアクセスポイント(バックホール)までのパスに示されたように テーブルがインデックス化されます。

#### LAN 間のブリッジ パケット

LAN 上のステーションから受信されたパケットは、決して変更されません。LAN 優先度の上書き値はありません。したがって、LAN では、ブリッジモードで適切に保護されている必要があります。メッシュバックホールに提供されている唯一の保護は、Platinum キューにマップされる CAPWAP 以外の制御フレームは Gold キューに降格されます。

パケットはメッシュへの着信時にイーサネット入口で受信されるため、LAN に正確に伝送されます。

AP1500 上のイーサネット ポートと 802.11a 間の QoS を統合する唯一の方法は、DSCP によっ てイーサネット パケットをタグ付けすることです。AP1500 は DSCP を含むイーサネット パ ケットを取得し、それを適切な 802.11e キューに格納します。

AP1500 では、DSCP 自体をタグ付けしません。

• AP1500 は、入力ポートで DSCP タグを確認し、イーサネット フレームをカプセル化して、対応する 802.11e 優先度を適用します。

• AP1500 は、出力ポートでイーサネット フレームのカプセル化を解除し、DSCP フィール ドをそのままにして、そのフレームを回線上に配置します。

ビデオ カメラなどのイーサネット デバイスは、QoS を使用するために、DSCP 値でビットを マークする機能を持つ必要があります。

(注) QoSは、ネットワーク上で輻輳が発生したときにだけ関連します。

## メッシュ ネットワークでの音声使用のガイドライン

メッシュ ネットワークで音声を使用する場合は、次のガイドラインに従います。

- ・音声は、屋内メッシュネットワークだけでサポートされます。屋外の場合、音声は、メッシュインフラストラクチャにおいてベストエフォート方式でサポートされます。
- ・音声がメッシュネットワークで動作している場合、コールは3ホップ以上を通過してはいけません。音声で3ホップ以上を必要としないように、各セクターを設定する必要があります。
- ・音声ネットワークの RF の考慮事項は次のとおりです。
  - •2~10%のカバレッジホール
  - 15~20%のセルカバレッジオーバーラップ
  - ・音声がデータ要件より 15 dB 以上高い RSSI 値および SNR 値を必要とする
  - ・ すべてのデータ レートの -67 dBm の RSSI が 11b/g/n および 11a/n の目標である
  - APに接続するクライアントにより使用されるデータレートのSNRは25dBである必要がある
  - ・パケットエラーレートの値が1%以下の値になるように設定する必要がある
  - ・最小使用率のチャネル(CU)を使用する必要がある
- [802.11a/n/ac] または [802.11b/g/n] > [Global] パラメータ ページで、次のことを行う必要が あります。
  - Dynamic Transmit Power Control (DTPC) を有効にする
  - ・11 Mbps 未満のすべてのデータ レートを無効にする
- [802.11a/n/ac] または [802.11b/g/n] > [Voice] パラメータ ページで、次のことを行う必要が あります。
  - ・負荷に基づく CAC を無効にする

- WMM が有効化されている CCXv4 またはv5 クライアントに対してアドミッションコントロール (ACM) を有効にする。そうしない場合、帯域幅ベースの CAC は適切に動作しません。
- ・最大 RF 帯域幅を 50% に設定する
- ・予約済みローミング帯域幅を6%に設定する
- ・トラフィック ストリーム メトリックを有効にする
- [802.11a/n/ac] または [802.11b/g/n] > [EDCA] パラメータ ページで、次のことを行う必要が あります。
  - ・インターフェイスの EDCA プロファイルを [Voice Optimized] に設定する
  - ・低遅延 MAC を無効にする
- [QoS > Profile] ページで、次の手順を実行する必要があります。
  - ・音声プロファイルを作成して有線 QoS プロトコル タイプとして 802.1Q を選択する
- [WLANs > Edit > QoS] ページで、次の手順を実行する必要があります。
  - ・バックホールの QoS として [Platinum] (音声) および [Gold] (ビデオ) を選択する
  - ・WMM ポリシーとして [Allowed] を選択する
- [WLANs > Edit > QoS] ページで、次の手順を実行する必要があります。
  - ・高速ローミングをサポートする場合、認可(*auth*)キー管理(*mgmt*)で[CCKM]を選 択します。
- [x > y] ページで、次の手順を実行する必要があります。
  - Voice Active Detection (VAD) を無効にする

# メッシュ ネットワークでの音声コールのサポート

表 4:802.11a/n 無線および 802.11b/g/n 無線で可能な 1550 シリーズのコール (48 ページ) に、 クリーンで理想的な環境での実際のコールを示します。

表 4:802.11a/n 無線および 802.11b/g/n 無線で可能な 1550 シリーズのコール

| コール数<br>1 | 802.11a/n 無線 20<br>MHz | 802.11a/n 無線 40<br>MHz | 802.11b/g/n バック<br>ホール無線 20<br>MHz | 802.11b/g/n バック<br>ホール無線 40<br>MHz |
|-----------|------------------------|------------------------|------------------------------------|------------------------------------|
| RAP       | 20                     | 35                     | 20                                 | 20                                 |

| コール数<br>1          | 802.11a/n 無線 20<br>MHz | 802.11a/n 無線 40<br>MHz | 802.11b/g/n バック<br>ホール無線 20<br>MHz | 802.11b/g/n バック<br>ホール無線 40<br>MHz |
|--------------------|------------------------|------------------------|------------------------------------|------------------------------------|
| MAP1 (最初の<br>ホップ)  | 10                     | 20                     | 15                                 | 20                                 |
| MAP2(2 番目の<br>ホップ) | 8                      | 15                     | 10                                 | 15                                 |

<sup>1</sup> トラフィックは双方向 64K 音声フローです。VoCoder タイプ:G.711、PER <= 1%。ネットワークのセットアップはデイジーチェーン接続され、コールは2ホップを超えて伝送しません。外部干渉はありません。</p>

コールを発信する間、7921 電話のコールの MOS スコアを観察します。3.5~4の MOS スコア が許容可能です。

#### 表 5: MOS 評価

| MOS 評価 | ユーザ満足度         |
|--------|----------------|
| > 4.3  | たいへん満足している     |
| 4.0    | 満足している         |
| 3.6    | 一部のユーザが満足していない |
| 3.1    | 多くのユーザが満足していない |
| < 2.58 | —              |

# ビデオのメッシュ マルチキャストの抑制の有効化

コントローラCLIを使用して3種類のメッシュマルチキャストモードを設定し、すべてのメッ シュアクセスポイントでビデオカメラブロードキャストを管理できます。イネーブルになっ ている場合、これらのモードは、メッシュネットワーク内の不要なマルチキャスト送信を減少 させ、バックホール帯域幅を節約します。

メッシュ マルチキャスト モードは、ブリッジング対応アクセス ポイント MAP および RAP が、メッシュ ネットワーク内のイーサネット LAN 間でマルチキャストを送信する方法を決定 します。メッシュ マルチキャスト モードは非 CAPWAP マルチキャスト トラフィックのみを 管理します。CAPWAP マルチキャスト トラフィックは異なるメカニズムで管理されます。

次の3つのメッシュマルチキャストモードがあります。

- regularモード:データは、ブリッジ対応のRAPおよびMAPによってメッシュネットワーク全体とすべてのセグメントにマルチキャストされます。
- in-only モード: MAP がイーサネットから受信するマルチキャストパケットは RAP のイー サネットネットワークに転送されます。追加の転送は行われず、これにより、RAP によっ

て受信された CAPWAP 以外のマルチキャストはメッシュ ネットワーク内の MAP イーサ ネット ネットワーク (それらの発信ポイント) に返送されず、MAP から MAP へのマル チキャストはフィルタで除去されるため発生しません。

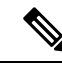

(注) HSRP 設定がメッシュ ネットワークで動作中の場合は、in-out マ ルチキャスト モードを設定することをお勧めします。

• in-out モード: RAP と MAP は別々の方法でマルチキャストを行います。

• in-out モードはデフォルトのモードです。

- マルチキャストパケットが、イーサネット経由でMAPで受信されると、それらは RAPに送信されますが、それらはイーサネット経由で他のMAPに送信されず、MAP からMAPへのパケットは、マルチキャストからフィルタで除去されます。
- マルチキャストパケットがイーサネット経由でRAPで受信された場合、すべての MAPおよびその個々のイーサネットワークに送信されます。in-outモードで動作中の 場合、1台のRAPによって送信されるマルチキャストを同じイーサネットセグメン ト上の別のRAPが受信してネットワークに送り戻さないよう、ネットワークを適切 に分割する必要があります。

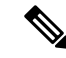

(注) 802.11b クライアントで CAPWAP マルチキャストを受信する必要 がある場合、マルチキャストは、コントローラおよびメッシュ ネットワークでグローバルに有効にする必要があります(config network multicast global enable CLI コマンドを使用)。マルチキャ ストをメッシュ ネットワーク外の 802.11b クライアントまで拡張 する必要がない場合は、グローバル マルチキャスト パラメータ を無効にする必要があります(config network multicast global disable CLI コマンドを使用)。

### メッシュ ネットワークの音声詳細の表示(CLI)

この項のコマンドを使用して、メッシュ ネットワークの音声およびビデオ コールの詳細を表示します。

図 20:メッシュ ネットワークの例

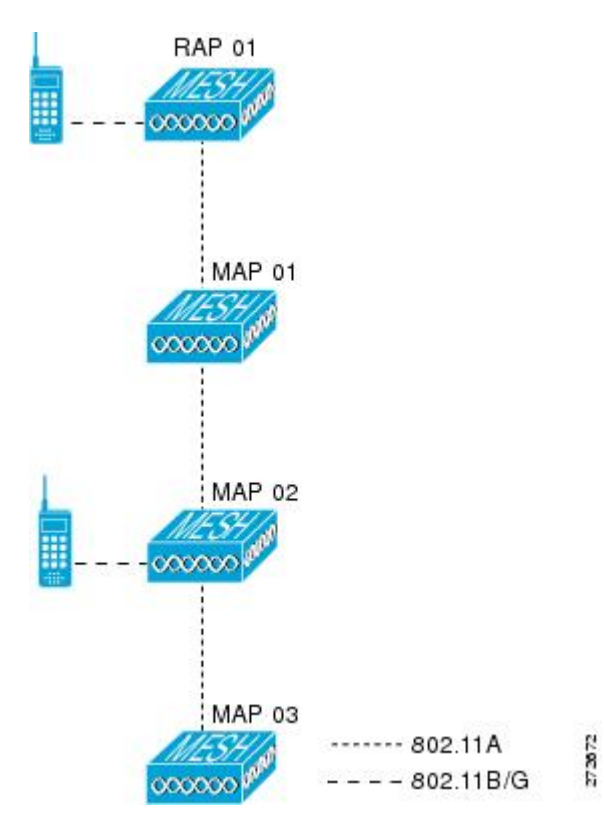

• 各 RAP での音声コールの合計数と音声コールに使用された帯域幅を表示するには、次の コマンドを入力します。

#### show mesh cac summary

以下に類似した情報が表示されます。

| AP Name | Slot# | Radio | BW Used/Max | Calls |
|---------|-------|-------|-------------|-------|
|         |       |       |             |       |
| SB RAP1 | 0     | 11b/g | 0/23437     | 0     |
|         | 1     | 11a   | 0/23437     | 2     |
| SB_MAP1 | 0     | 11b/g | 0/23437     | 0     |
|         | 1     | 11a   | 0/23437     | 0     |
| SB_MAP2 | 0     | 11b/g | 0/23437     | 0     |
|         | 1     | 11a   | 0/23437     | 0     |
| SB_MAP3 | 0     | 11b/g | 0/23437     | 0     |
|         | 1     | 11a   | 0/23437     | 0?    |

 ネットワークのメッシュ ツリートポロジおよび各メッシュ アクセス ポイントと無線の音 声コールとビデオ リンクの帯域幅使用率(使用/最大)を表示するには、次のコマンドを 入力します。

show mesh cac bwused {voice | video} AP\_name

以下に類似した情報が表示されます。

AP Name Slot# Radio BW Used/Max

| SB RAP1 | 0 | 11b/g | 1016/23437 |
|---------|---|-------|------------|
| -       | 1 | 11a   | 3048/23437 |
| SB MAP1 | 0 | 11b/g | 0/23437    |
| _       | 1 | 11a   | 3048/23437 |
| SB MAP2 | 0 | 11b/g | 2032/23437 |
|         | 1 | 11a   | 3048/23437 |
| SB MAP3 | 0 | 11b/g | 0/23437    |
|         | 1 | 11a   | 0/23437    |
|         |   |       |            |

Ŵ

(注) [AP Name] フィールドの左側の縦棒()) は、MAP のその RAP からのホップ カウントを示します。

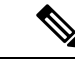

- (注) 無線タイプが同じ場合、各ホップでのバックホール帯域幅使用率 (bw使用/最大)は同じです。たとえば、メッシュアクセスポイ ントmap1、map2、map3、およびrap1はすべて同じ無線バック ホール(802.11a)上にあるので、同じ帯域幅(3048)を使用して います。コールはすべて同じ干渉ドメインにあります。そのドメ インのどの場所から発信されたコールも、他のコールに影響を与 えます。
- ネットワークのメッシュ ツリートポロジを表示し、メッシュ アクセス ポイント無線に よって処理中の音声コール数を表示するには、次のコマンドを入力します。

s

#### show mesh cac access AP name

Information similar to the following appears:

| AP Name | Slot# | Radio | Call |
|---------|-------|-------|------|
|         |       |       |      |
| SB RAP1 | 0     | 11b/g | 0    |
|         | 1     | 11a   | 0    |
| SB MAP1 | 0     | 11b/g | 0    |
| _       | 1     | 11a   | 0    |
| SB MAP2 | 0     | 11b/g | 1    |
|         | 1     | 11a   | 0    |
| SB MAP3 | 0     | 11b/g | 0    |
| _       | 1     | 11a   | 0    |

(注)

 メッシュアクセスポイント無線で受信された各コールによって、 該当のコールサマリーカラムが1つずつ増加されます。たとえ ば、map2の802.11b/gがコールを受信すると、802.11b/gの callsカ ラムにある既存の値が1増加します。上記の例では、map2の 802.11b/gでアクティブなコールは、新しいコールだけです。新し いコールが受信されるときに1つのコールがアクティブである場 合、値は2になります。  ネットワークのメッシュツリートポロジを表示し、動作中の音声コールを表示するには、 次のコマンドを入力します。

#### show mesh cac callpath AP name

Information similar to the following appears:

| AP Name | Slot# | Radio | Calls |
|---------|-------|-------|-------|
|         |       |       |       |
| SB_RAP1 | 0     | 11b/g | 0     |
|         | 1     | 11a   | 1     |
| SB_MAP1 | 0     | 11b/g | 0     |
|         | 1     | 11a   | 1     |
| SB MAP2 | 0     | 11b/g | 1     |
| -       | 1     | 11a   | 1     |
| SB MAP3 | 0     | 11b/g | 0     |
| —       | 1     | 11a   | 0     |

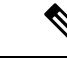

- (注) コールパス内にある各メッシュアクセスポイント無線の Calls カラムは1ずつ増加します。たとえば、map2 (show mesh cac call path SB\_MAP2)で発信され、map1 を経由して rap1 で終端するコールの場合、1 つのコールが map2 802.11b/g および 802.11a 無線の [calls] カラムに追加され、1 つのコールが map1 802.11a バックホール 無線の [calls] カラムに追加され、1 つのコールが rap1 802.11a バックホール 無線の [calls] カラムに追加され、1 つのコールが rap1 802.11a バックホール無線の [calls] カラムに追加されます。
- ネットワークのメッシュ ツリートポロジ、帯域幅の不足のためメッシュ アクセスポイント無線で拒否される音声コール、拒否が発生した対応するメッシュ アクセスポイント無線を表示するには、次のコマンドを入力します。

### show mesh cac rejected AP\_name

以下に類似した情報が表示されます。

| AP Name | Slot# | Radio | Calls |
|---------|-------|-------|-------|
|         |       |       |       |
| SB_RAP1 | 0     | 11b/g | 0     |
|         | 1     | 11a   | 0     |
| SB MAP1 | 0     | 11b/g | 0     |
| _       | 1     | 11a   | 0     |
| SB MAP2 | 0     | 11b/g | 1     |
|         | 1     | 11a   | 0     |
| SB MAP3 | 0     | 11b/g | 0     |
| -       | 1     | 11a   | 0     |

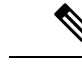

(注) コールが map2 802.11b/g で拒否された場合、calls カラムは1ずつ 増加します。  指定のアクセスポイントでアクティブな Bronze、Silver、Gold、Platinum、および管理 キューの数を表示するには、次のコマンドを入力します。各キューのピークおよび平均長 と、オーバーフロー数が表示されます。

show mesh queue-stats AP\_name

以下に類似した情報が表示されます。

Queue Type Overflows Peak length Average length Silver 0 0.000 1 Gold 0 4 0.004 Platinum 0 4 0.001 Bronze 0 0 0.000 Management 0 0 0.000

Overflows:キューオーバーフローによって破棄されたパケットの総数。

Peak Length: 定義された統計期間中にキューで待機していたパケットの最大数。

Average Length: 定義された統計期間中にキューで待機していたパケットの平均数。

## メッシュ ネットワークにおけるマルチキャストの有効化(CLI)

(注)

- Cisco Aironet 1540 および 1560 シリーズの屋外アクセス ポイントは in-out モードのみサポー トします。
  - Cisco Aironet 1530、1550、および 1570 シリーズの屋外アクセス ポイントはすべてのモー ドをサポートします。

### 手順

・メッシュネットワークでマルチキャストモードを有効にしてメッシュネットワーク外からのマルチキャストを受信するには、次のコマンドを入力します。

config network multicast global enable

config mesh multicast {regular | in-only | in-out}

・メッシュネットワークのみでマルチキャストモードを有効にする(マルチキャストはメッシュネットワーク外の802.11bクライアントに伝送する必要がない)には、次のコマンドを入力します。

config network multicast global disable

config mesh multicast {regular | in-only | in-out}

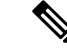

(注)

コントローラ GUI を使用してメッシュ ネットワークのマルチキャストをイネーブルにするこ とはできません。

# IGMP スヌーピング

IGMP スヌーピングを使用すると、特別なマルチキャスト転送により、RF 使用率が向上し、音 声およびビデオ アプリケーションでのパケット転送が最適化されます。

メッシュアクセスポイントは、クライアントがマルチキャストグループに登録されているメッ シュアクセスポイントに関連付けられている場合にだけ、マルチキャストパケットを伝送し ます。そのため、IGMP スヌーピングが有効な場合、指定したホストに関連するマルチキャス トトラフィックだけが転送されます。

コントローラ上でIGMPスヌーピングをイネーブルにするには、次のコマンドを入力します。

#### configure network multicast igmp snooping enable

クライアントは、メッシュアクセスポイントを経由してコントローラに転送される IGMP join を送信します。コントローラは、joinを代行受信し、マルチキャストグループ内のクライアン トのテーブルエントリを作成します。次にコントローラはアップストリーム スイッチまたは ルータを経由して、IGMP join をプロキシします。

次のコマンドを入力して、ルータで IGMP グループのステータスをクエリーできます。

router# **show ip gmp groups** IGMP Connected Group Membership

Group Address Interface Uptime Expires Last Reporter 233.0.0.1 Vlan119 3wld 00:01:52 10.1.1.130

レイヤ3ローミングの場合、IGMPクエリーはクライアントのWLANに送信されます。コント ローラはクライアントの応答を転送する前に変更し、ソース IP アドレスをコントローラの動 的インターフェイス IP アドレスに変更します。

ネットワークは、コントローラのマルチキャストグループの要求をリッスンし、マルチキャストを新しいコントローラに転送します。

音声の詳細については、次のマニュアルを参照してください。

- メッシュ上のビデオサーベイランスの導入ガイド[英語]: http://www.cisco.com/en/US/tech/ tk722/tk809/technologies\_tech\_note09186a0080b02511.shtml
- Cisco Unified Wireless Network ソリューション: VideoStream 導入ガイド [英語]: http://www.cisco.com/en/US/products/ps10315/products\_tech\_note09186a0080b6e11e.shtml

# メッシュ AP のローカルで有効な証明書

7.0 リリースまでは、メッシュ AP は、コントローラを認証したり、コントローラに join する ためにコントローラにより認証を受けたりするために、製造元がインストールした証明書 (MIC) しかサポートしていませんでした。CAの制御、ポリシーの定義、有効な期間の定義、 生成された証明書の制限および使用方法の定義、および AP とコントローラでインストールさ れたこれらの証明書の取得を行うために、独自の公開鍵インフラストラクチャ(PKI) を用意 する必要がある場合がありました。これらのユーザ生成証明書またはローカルで有効な証明書 (LSC)が AP とコントローラにある場合、デバイスはこれらの LSC を使用して join、認証、 およびセッション キーの派生を行います。5.2 リリース以降では通常の AP がサポートされ、 7.0 リリース以降ではメッシュ AP もサポートされるようになりました。

 APがLSC証明書を使用してコントローラに join できない場合の MIC へのグレースフル フォールバック:ローカルAPは、コントローラで設定された回数(デフォルト値は3)、 コントローラに join しようとします。これらの試行後に、APはLSCを削除し、MICを使 用してコントローラに join しようとします。

メッシュ AP は、孤立タイマーが切れ、AP がリブートされるまで LSC を使用してコント ローラに join しようとします。孤立タイマーは 40 分に設定されます。リブート後に、AP は MIC を使用してコントローラに join しようとします。40 分後に AP が MIC を使用して 再びコントローラに join できない場合は、AP がリブートされ、LSC を使用してコントロー ラに join しようとします。

 (注) メッシュ AP の LSC は削除されません。LSC は、コントローラで 無効な場合にのみメッシュ AP で削除され、その結果、AP がリ ブートされます。

• MAP の無線プロビジョニング

### 設定のガイドライン

メッシュ AP に LSC を使用する場合は、次のガイドラインに従います。

- この機能により、APからどの既存の証明書も削除されません。APではLSC証明書とMIC 証明書の両方を使用できます。
- APがLSCを使用してプロビジョニングされると、APは起動時にMIC証明書を読み取りません。LSCからMICに変更するには、APをリブートする必要があります。APは、LSCを使用してjoinできない場合に、フォールバックのためにこの変更を行います。
- APでLSCをプロビジョニングするために、APで無線をオフにする必要はありません。
   このことは、無線でプロビジョニングを行うことができるメッシュ AP にとって重要です。
- ・メッシュ AP には dot1x 認証が必要なため、CA および ID 証明書をコントローラ内のサー バにインストールする必要があります。
- LSC プロビジョニングは、MAPの場合、イーサネットとOTA を介して実行できます。その場合は、イーサネットを介してコントローラにメッシュ AP を接続し、LSC 証明書をプロビジョニングする必要があります。LSC がデフォルトになると、AP は LSC 証明書を使用して無線でコントローラに接続できます。

## メッシュ AP の LSC と通常の AP の LSC の違い

CAPWAP AP は、AP モードに関係なく、join 時に LSC を使用して DTLS のセットアップを行 います。メッシュ AP でもメッシュ セキュリティに証明書が使用されます。これには、親 AP を介したコントローラの dot1x 認証が含まれます。LSC を使用してメッシュ AP がプロビジョ ニングされたら、この目的のために LSC を使用する必要があります。これは、MIC が読み込 まれないためです。

メッシュ AP は、静的に設定された dot1x プロファイルを使用して認証します。

このプロファイルは、証明書の発行元として「cisco」を使用するようハードコーディングされています。このプロファイルは、メッシュ認証にベンダー証明書を使用できるように設定可能にする必要があります(config local-auth eap-profile cert-issuer vendor "prfMaP1500LIEAuth93" コマンドを入力)。

メッシュ AP の LSC を有効または無効にするには、config mesh lsc enable/disable コマンドを入 力する必要があります。このコマンドを実行すると、すべてのメッシュ AP がリブートされま す。

 (注) 7.0 リリースでは、メッシュの LSC は、非常に限定された石油およびガス業界のお客様向けに 提供されています。これは、隠し機能です。config mesh lsc enable/disable は隠しコマンドで す。また、config local-auth eap-profile cert-issuer vendor "prfMaP1500LIEAuth93" コマンドは 通常のコマンドですが、「prfMaP1500LIEAuth93」プロファイルは隠しプロファイルであり、 コントローラには保存されず、コントローラのリブート後に失われます。

## LSC AP での証明書検証プロセス

LSC でプロビジョニングされた AP には LSC 証明書と MIC 証明書の両方がありますが、LSC 証明書がデフォルトの証明書になります。検証プロセスは次の2つの手順から構成されます。

- 1. コントローラが AP に MIC デバイス証明書を送信し、AP が MIC CA を使用してその証明 書を検証します。
- 2. AP は LSC デバイス証明書をコントローラに送信し、コントローラは LSC CA を使用して その証明書を検証します。

## LSC機能の証明書の取得

LSCを設定するには、まず適切な証明書を収集してコントローラにインストールする必要があ ります。Microsoft 2003 Server を CA サーバとして使用して、この設定を行う手順を次に示しま す。

LSC の証明書を取得する手順は、次のとおりです。

手順

- **ステップ1** CA サーバ(http://<ip address of caserver/crtsrv)にアクセスしてログインします。
- ステップ2 次の手順で、CA 証明書を取得します。
  - a) [Download a CA certificate link, certificate chain, or CRF] をクリックします。
  - b) 暗号化方式に [DER] を選択します。
  - c) [Download CA certificate] リンクをクリックし、[Save] オプションを使用して、CA 証明書を ローカル マシンにダウンロードします。
- ステップ3 コントローラで証明書を使用するには、ダウンロードした証明書を PEM 形式に変換します。 次のコマンドを使用して、Linux マシンでこれを変換することができます。

# openssl x509 -in <input.cer> -inform DER -out <output.cer> -outform PEM

- ステップ4 次の手順で、コントローラに CA 証明書を設定します。
  - a) [COMMANDS] > [Download File] を選択します。
  - b) [File Type] ドロップダウン リストから、ファイル タイプ [Vendor CA Certificate] を選択し ます。
  - c) 証明書が保存されている TFTP サーバの情報を使用して、残りのフィールドを更新します。
  - d) [Download] をクリックします。
- **ステップ5** WLC にデバイス証明書をインストールするには、手順1に従い CA サーバにログインして、 次の手順を実行します。
  - a) [Request a certificate] リンクをクリックします。
  - b) [advanced certificate request] リンクをクリックします。
  - c) [Create and submit a request to this CA] リンクをクリックします。
  - d) 次の画面に移動し、[Certificate Template] ドロップダウン リストから [Server Authentication Certificate] を選択します。
  - e) 有効な名前、電子メール、会社、部門、市、州、および国/地域を入力します。(CAP 方 式を使用して、ユーザクレデンシャルのデータベースでユーザ名を確認する場合は忘れな いでください)。

(注) 電子メールは使用されません。

- f) [Mark keys as exportable] をイネーブルにします。
- g) [Submit] をクリックします。
- h) ラップトップに証明書をインストールします。
- ステップ6 ステップ5で取得したデバイス証明書を変換します。証明書を取得するには、インターネット ブラウザのオプションを使用して、ファイルにエクスポートします。使用しているブラウザの オプションに従い、実行します。ここで設定するパスワードは覚えておく必要があります。

証明書を変換するには、Linux マシンで次のコマンドを使用します。

# openssl pkcs12 -in <input.pfx> -out <output.cer>

- ステップ7 コントローラの GUI で、[Command] > [Download File] を選択します。[File Type] ドロップダウ ンリストから [Vendor Device Certificate] を選択します。証明書が保存されている TFTP サーバ の情報および前の手順で設定したパスワードを使用して残りのフィールドを更新し、[Download] をクリックします。
- **ステップ8** コントローラをリブートして、証明書が使用できるようにします。
- **ステップ9** 次のコマンドを使用して、コントローラに証明書が正常にインストールされていることを確認 できます。

show local-auth certificates

## ローカルで有効な証明書の設定(CLI)

ローカルで有効な証明書(LSC)を設定するには、次の手順に従ってください。

手順

ステップ1 LSC を有効にし、コントローラで LSC CA 証明書をプロビジョニングします。

ステップ2 次のコマンドを入力します。

config local-auth eap-profile cert-issuer vendor prfMaP1500LlEAuth93

ステップ3 次のコマンドを入力して、機能をオンにします。

#### config mesh lsc {enable | disable}

ステップ4 イーサネットを介してメッシュ AP に接続し、LSC 証明書のためにプロビジョニングします。 ステップ5 メッシュ AP で証明書を取得し、LSC 証明書を使用してコントローラに join します。 図 21: ローカルで有効な証明書ページ

| AAA                                                                                                    | General AP Provisionin                                                                                                    | ig .                              |                           |                                                                       |       |
|----------------------------------------------------------------------------------------------------|----------------------------------------------------------------------------------------------------|-----------------------------------|---------------------------|-----------------------------------------------------------------------|-------|
| General<br># RADIUS                                                                                                    | Castificate Tupe                                                                                                    | Status                            |                           |                                                                       |       |
| Authentication                                                                                                    | CA.                                                                                                    | Not Drecent                       |                           |                                                                       |       |
| Accounting<br>Fallback                                                                                                    | C.                                                                                                    | Not Present                       | Add                       |                                                                       |       |
| FACACS+                                                                                                    | General                                                                                                    |                                   |                           |                                                                       |       |
| LDAP<br>Local Net Users                                                                                                    | Enable LSC on Controller                                                                                                    | 5                                 |                           |                                                                       |       |
| MAC Filtering                                                                                                    | EA Server                                                                                                    |                                   |                           |                                                                       |       |
| Disabled Clients<br>User Login Policies                                                                                                    | 2020000                                                                                                    |                                   |                           |                                                                       |       |
| AP Policies                                                                                                    | CA server URL                                                                                                    | http://9.43.0.101/caaser          | rver                      |                                                                       |       |
| Local EAP                                                                                                    |                                                                                                    | (Ex: http://10.0.0.1:8080         | /caserver)                |                                                                       |       |
| Priority Order                                                                                                    | Params                                                                                                    |                                   |                           |                                                                       |       |
| Certificate                                                                                                    | Country Code                                                                                                    | her                               |                           |                                                                       |       |
| LSC                                                                                                    | Country Cours                                                                                                    | Can Jaco                          |                           |                                                                       |       |
| Access Control Lists                                                                                                    | State                                                                                                    | ISan Jose                         |                           |                                                                       |       |
| Wireless Protection                                                                                                    | City                                                                                                    | Isan Jose                         |                           |                                                                       |       |
| Policies                                                                                                    | Organization                                                                                                    | Cisco                             |                           |                                                                       |       |
| Web Auth                                                                                                    | Department                                                                                                    | Sales                             |                           |                                                                       |       |
| Advanced                                                                                                    | E-mail                                                                                                    | sales@cisco.com                   |                           |                                                                       |       |
|                                                                                                    | Key Size                                                                                                    | 1024                              |                           |                                                                       |       |
|                                                                                                    |                                                                                                    |                                   |                           |                                                                       |       |
|                                                                                                    |                                                                                                    |                                   |                           |                                                                       |       |
|                                                                                                    |                                                                                                    |                                   |                           |                                                                       |       |
|                                                                                                    |                                                                                                    |                                   |                           |                                                                       |       |
|                                                                                                    |                                                                                                    |                                   |                           |                                                                       |       |
|                                                                                                    |                                                                                                    |                                   |                           |                                                                       |       |
| ፯ <i>22∶AP</i> ポリシー(                                                                                                    | の設定                                                                                                    |                                   |                           |                                                                       |       |
| <b>3 22 : AP</b> ポリシー(                                                                                                    | の設定                                                                                                    |                                   |                           |                                                                       |       |
| ₫ 22 : AP ポリシー(                                                                                                    | の設定                                                                                                    |                                   |                           |                                                                       |       |
| ፬ 22 : AP ポリシーの<br>AP Policies                                                                                                    | の設定                                                                                                    |                                   |                           | Apply                                                                 | bba   |
| <b>』22 : AP</b> ポリシーの<br>AP Policies                                                                                                    | の設定                                                                                                    |                                   |                           | Apply                                                                 | Add   |
| 집 22 : APポリシー(<br>AP Policies                                                                                                    | の設定                                                                                                    |                                   |                           | Apply                                                                 | / Add |
| 〗22:APポリシーの<br>AP Policies<br>Rolicy Configurat                                                                                                    | の設定                                                                                                    |                                   |                           | Apply                                                                 | / Add |
| 』22 : APポリシーの<br>AP Policies<br>Policy Configurat                                                                                                    | の設定<br>tion                                                                                                    |                                   |                           | Apply                                                                 | / Add |
| 』22:APポリシーの<br>AP Policies<br>Policy Configurat<br>Authorize APs age                                                                                                    | の設定<br>tion                                                                                                    |                                   | [                         | Apply<br>Enabled                                                      | / Add |
| ③ 22 : AP ポリシー(<br>AP Policies<br>Policy Configurat<br>Authorize APs age<br>Accept Self Signe                                                                                | の設定<br>tion<br>ainst AAA<br>d Certificate (SSC)                                                                                                    |                                   |                           | Apply<br>Enabled<br>Enabled                                           | / Add |
| 3<br>22:APポリシー(<br>AP Policies<br>Policy Configurat<br>Authorize APs aga<br>Accept Self Signe<br>Accept Manufactu                                                            | の設定<br>tion<br>ainst AAA<br>d Certificate (SSC)<br>red Installed Certificate (M                                                                    | IC)                               |                           | Apply<br>Enabled<br>Enabled<br>Enabled                                | / Add |
| 3 22 : APポリシー(<br>AP Policies<br>Policy Configurat<br>Authorize APs age<br>Accept Self Signe<br>Accept Manufactu                                                             | の設定<br>tion<br>ainst AAA<br>d Certificate (SSC)<br>red Installed Certificate (M                                                                    | IIC)                              | ]                         | Apply<br>Enabled<br>Enabled<br>Enabled                                | / Add |
| 3 22 : AP ポリシー(<br>AP Policies<br>Policy Configurat<br>Authorize APs aga<br>Accept Self Signe<br>Accept Manufactu<br>Accept Locally Sig                                      | の設定<br>tion<br>ainst AAA<br>d Certificate (SSC)<br>red Installed Certificate (M<br>unificant Certificate (LSC)                                     | IC)                               |                           | Apply<br>Enabled<br>Enabled<br>Enabled<br>Enabled                     | / Add |
| 22: APポリシー(<br>AP Policies<br>Policy Configurat<br>Authorize APs aga<br>Accept Self Signe<br>Accept Manufactu<br>Accept Locally Sig                                          | の設定<br>tion<br>ainst AAA<br>d Certificate (SSC)<br>red Installed Certificate (M<br>unificant Certificate (LSC)                                     | IC)                               | [<br>[<br><br>En          | Apply<br>Enabled<br>Enabled<br>Enabled<br>Enabled<br>tries 1 - 1 of 1 | / Add |
| 22: APポリシー(<br>AP Policies<br>Policy Configurat<br>Authorize APs aga<br>Accept Self Signe<br>Accept Manufactu<br>Accept Locally Sig                                          | の設定<br>tion<br>ainst AAA<br>d Certificate (SSC)<br>red Installed Certificate (M<br>unificant Certificate (LSC)                                     | IC)                               | [<br><br>[<br><br>En      | Apply<br>Enabled<br>Enabled<br>Enabled<br>Enabled<br>tries 1 - 1 of 1 | / Add |
| 22: APポリシーの<br>AP Policies<br>Policy Configurat<br>Authorize APs aga<br>Accept Self Signe<br>Accept Manufactu<br>Accept Locally Sig<br>AP Authorization<br>Search by MAC     | の設定<br>tion<br>ainst AAA<br>d Certificate (SSC)<br>red Installed Certificate (M<br>pinificant Certificate (LSC)<br>List                            | IC)<br>Search                     | [<br>[<br>[<br>[<br>En    | Apply<br>Enabled<br>Enabled<br>Enabled<br>Enabled<br>tries 1 - 1 of 1 | / Add |
| 22: APポリシーの<br>AP Policies<br>Policy Configurat<br>Authorize APs aga<br>Accept Self Signer<br>Accept Manufactur<br>Accept Locally Sig<br>AP Authorization<br>Search by MAC   | の設定<br>tion<br>ainst AAA<br>d Certificate (SSC)<br>red Installed Certificate (M<br>unificant Certificate (LSC)<br>List                             | IC)<br>Search                     | [<br>[<br><br>En          | Apply<br>Enabled<br>Enabled<br>Enabled<br>Enabled<br>tries 1 - 1 of 1 | / Add |
| 3 22 : AP ポリシーの<br>AP Policies<br>Policy Configurat<br>Authorize APs aga<br>Accept Self Signe<br>Accept Manufactu<br>Accept Locally Sig<br>AP Authorization<br>Search by MAC | の設定<br>tion<br>binst AAA<br>d Certificate (SSC)<br>red Installed Certificate (M<br>pinificant Certificate (LSC)<br>List                            | IC)<br>Search<br>te<br>SHA1 Key I | [<br>[<br>[<br>En         | Apply<br>Enabled<br>Enabled<br>Enabled<br>Enabled<br>tries 1 - 1 of 1 | / Add |
| 22: APポリシーの<br>AP Policies<br>Policy Configurat<br>Authorize APs aga<br>Accept Self Signe<br>Accept Manufactu<br>Accept Locally Sig<br>AP Authorization<br>Search by MAC     | の設定<br>tion<br>binst AAA<br>d Certificate (SSC)<br>red Installed Certificate (M<br>phificant Certificate (LSC)<br>List<br>Certifica<br>Type<br>MIC | IC)<br>Search<br>te SHA1 Key I    | [<br>[<br>[<br>En<br>Hash | Apply<br>Enabled<br>Enabled<br>Enabled<br>Enabled<br>tries 1 - 1 of 1 | / Add |

# ワイルドカード MAC を使用した LSC 専用 MAP 認証

### ワイルドカード MAC を使用した LSC 専用 MAP 認証に関する情報

8.0 リリースは、ワイルドカードの MAC アドレスを使用し、MAC フィルタを無効にして LSC 専用認証をサポートします。承認済みアクセス ポイントだけを認証するには、Cisco WLC が LSC 認証を EAP に強制できる必要があります。

この表は、LSC 認証のさまざまな方式を示しています。

#### 表 6: MAP 認証方式

| 動作                      | MAC フィルタ          | LSC 専用認証                     |
|-------------------------|-------------------|------------------------------|
| LSC 専用 MAP 認証有効         | disabled          | enabled                      |
| LSC 専用 MAP 認証無効         | enabled           | disabled                     |
| セキュリティモード:EAPお<br>よびPSK | EAP または PSK が使用可能 | LSC 搭載の EAP のみを使用す<br>る必要がある |
| 証明書: MIC および LSC        | MIC または LSC が使用可能 | LSC 搭載の EAP のみを使用す<br>る必要がある |

WLC には、MAC フィルタ リストにワイルドカードの MAC アドレスが含まれ、すべての AP が WLC に join できるようになります。MAC 認証は自動的に無効になります。EAP セキュリ ティ モードは LSC で有効なセキュリティを提供します。EAP-FAST では、AP は LSC を使用 して認証され、WLC から MSK キーを取得します。すべての不正な AP がフィルタで除去され ます。これらのキーを使用してメッセージ ハンドシェイクが行われ、PTK キーが生成されま す。メッシュ AP は LSC のみを使用して WLC に join します。

PSK セキュリティモードには脆弱性が伴います。MSK キーがメッシュ AP のコード内でハー ドコード化されているため、AP は、不正 AP であっても WLC に join できます。これらのキー を使用して、メッセージのハンドシェイクが行われ、PTK キーが生成されます。メッシュ AP は LSC のみを使用して WLC に join します。PSK のワイルドカードはデバッグ目的でのみ使用 する必要があります。

### メッシュ アクセス ポイントの LSC 専用認証の設定(GUI)

メッシュ アクセス ポイントは Cisco WLC に関連付ける前に認証を行う必要があります。すべ ての Cisco WLC のフィルタ リストに AP 全機の MAC アドレスを入力するのは現実的ではあり ません。サービスプロバイダーにはローカルで有効な証明書(LSC)があり、これを使用して MAC 認証をバイパスし LSC のみ使用できます。

### 手順

ステップ1 [Security] > [Certificate] > [LSC] の順に選択します。

[Locally Significant Certificates] ページが表示されます。

- ステップ2 [AP Provisioning] タブを選択します。
- ステップ3 [Enable LSC on Controller] チェックボックスをオンにします。
- ステップ4 [General] タブを選択します。
- ステップ5 [AP Provisioning] グループの [Enable] チェックボックスをオンにします。
- ステップ6 [Wireless] > [Mesh] の順に選択します。

[Mesh] ページが表示されます。

- ステップ7 [LSC Only MAP Authentication] チェックボックスをオンまたはオフにします。
- **ステップ8** [Apply] をクリックします。
- ステップ9 [Save Configuration] をクリックします。

メッシュ アクセス ポイントの LSC 専用認証の設定(CLI)

メッシュ アクセス ポイントは Cisco WLC に関連付ける前に認証を行う必要があります。すべ ての Cisco WLC のフィルタ リストに AP 全機の MAC アドレスを入力するのは現実的ではあり ません。サービスプロバイダーにはローカルで有効な証明書(LSC)があり、これを使用して MAC 認証をバイパスし LSC のみ使用できます。

#### 手順

次のコマンドを入力して、メッシュアクセスポイントのLSC専用認証を設定します。
 config mesh security lsc-only-auth {enable | disable}

## LSC 関連のコマンド

LSC に関連するコマンドは次のとおりです。

- config certificate lsc {enable | disable}
  - enable:システムでLSC を有効にします。
  - disable:システムでLSCを無効にします。LSCデバイス証明書を削除する場合や、 APにメッセージを送信してLSCデバイス証明書を削除し、LSCを無効にする場合 は、このキーワードを使用します。その結果、以降の join を MIC/SSC を使用して行 えるようになります。MIC/SSC に切り替わっていない APを使用できるようにするた めに、WLCでのLSC CA 証明書の削除は、CLIを使用して明示的に行う必要があり ます。

• config certificate lsc ca-server url-path ip-address

次に、Microsoft 2003 Server 使用時の URL の例を示します。

http:<ip address of CA>/sertsrv/mscep/mscep.dll

このコマンドは、証明書を取得するためにCAサーバへのURLを設定します。URLには、 ドメイン名またはIPアドレスのいずれか、ポート番号(通常は80)、およびCGI-PATH が含まれます。

http://ipaddr:port/cgi-path

CA サーバは1つだけ設定できます。CA サーバはLSC をプロビジョニングするよう設定 する必要があります。

• config certificate lsc ca-server delete

このコマンドは、コントローラで設定された CA サーバを削除します。

config certificate lsc ca-cert {add | delete}

このコマンドは、コントローラの CA 証明書データベースに対して LSC CA 証明書を次の ように追加/削除します。

- add: SSCEP getca 操作を使用して、設定された CA サーバで CA 証明書を問い合わ せ、WLC にログインし、WLC データベースに証明書を永久的にインストールしま す。インストールされたら、この CA 証明書は AP から受信された LSC デバイス証明 書を検証するために使用されます。
- delete: WLC データベースから LSC CA 証明書を削除します。
- config certificate lsc subject-params Country State City Orgn Dept Email

このコマンドは、コントローラと AP で作成およびインストールされるデバイス証明書の パラメータを設定します。

これらすべての文字列は、最大3バイトを使用する国を除き64バイトです。Common Name は、イーサネット MAC アドレスを使用して自動的に生成されます。Common Name は、 コントローラ デバイス証明書要求を作成する前に提供する必要があります。

上記のパラメータはLWAPP ペイロードとして AP に送信されるため、AP はこれらのパラ メータを使用して certReq を生成できます。CN は、現在の MIC/SSC の「Cxxxx-MacAddr」 形式を使用して AP で自動的に生成されます。ここで、xxxx は製品番号です。

• config certificate lsc other-params keysize

デフォルトのキーサイズ値は2048ビットです。

• config certificate lsc ap-provision {enable | disable}

このコマンドは、AP が SSC/MIC を使用して join した場合に、AP で LSC のプロビジョニ ングを有効または無効にします。有効な場合は、join し、LSC があるすべての AP がプロ ビジョニングされます。

無効な場合は、自動的なプロビジョニングが行われません。このコマンドは、LSCがすでにある AP に影響を与えます。

config certificate lsc ra-cert {add | delete}

このコマンドの使用は、CA サーバが Cisco IOS CA サーバである場合にお勧めします。コ ントローラでRAを使用して証明書要求を暗号化すれば、通信をセキュアにできます。RA 証明書は現在、MSFT などの他の外部 CA サーバによりサポートされていません。

- add: SCEP オペレーションを使用して、設定された CA サーバで RA 証明書を照会し、その証明書をコントローラデータベースにインストールします。このキーワードは、CA により署名された certReq を取得するために使用されます。
- delete: WLC データベースから LSC RA 証明書を削除します。
- config auth-list ap-policy lsc {enable | disable}

LSCの取得後に、APはコントローラに join を試みます。AP がコントローラに join を試み るには、その前にコントローラコンソールで次のコマンドを入力する必要があります。デ フォルトでは、config auth-list ap-policy lsc コマンドは無効な状態にあり、AP は LSC を使 用してコントローラに join できません。

config auth-list ap-policy mic {enable | disable}

MIC の取得後に、AP はコントローラに join を試みます。AP がコントローラに join を試 みるには、その前にコントローラ コンソールで次のコマンドを入力する必要があります。 デフォルトでは、config auth-list ap-policy mic コマンドは有効な状態になっています。AP が有効なため join できない場合は、コントローラ側に「LSC/MIC AP is not allowed to join」 というログ メッセージが表示されます。

· show certificate lsc summary

このコマンドは、WLC にインストールされた LSC 証明書を表示します。RA 証明書もす でにインストールされている場合は、CA 証明書、デバイス証明書、およびRA 証明書(オ プション)を表示します。また、LSC が有効であるか有効でないかも示されます。

• show certificate lsc ap-provision

このコマンドは、APのプロビジョニングのステータス、プロビジョニングが有効である か無効であるか、プロビジョニングリストが存在するか存在しないかを表示します。

show certificate lsc ap-provision details

このコマンドは、AP プロビジョニング リストに存在する MAC アドレスのリストを表示 します。

## コントローラ GUI セキュリティ設定

この設定は機能に直接関連しませんが、LSCを使用してプロビジョニングされた AP で必要な 設定をするのに役立つことがあります。

・ケース1: ローカル MAC 認可とローカル EAP 認証

RAP/MAP の MAC アドレスをコントローラの MAC フィルタ リストに追加します。

例:

(Cisco Controller) > config macfilter mac-delimiter colon
(Cisco Controller) > config macfilter add 00:0b:85:60:92:30 0 management

ケース2:外部 MAC 認可とローカル EAP 認証

WLC で次のコマンドを入力します。

(Cisco Controller) > config mesh security rad-mac-filter enable

または

GUI ページで外部 MAC フィルタ認可のみをオンにし、次のガイドラインに従います。

• RAP/MAPのMACアドレスをコントローラのMACフィルタリストに追加しません。

- •WLCで、外部 RADIUS サーバの詳細を設定します。
- WLC で config macfilter mac-delimiter colon 設定コマンドを入力します。
- 外部 RADIUS サーバで、RAP/MAP の MAC アドレスを次の形式で追加します。 User name: 11:22:33:44:55:66 Password: 11:22:33:44:55:66
- ケース 3: LSC 専用 MAP 認証

WLC で次のコマンドを入力します。

```
(Cisco Controller) > config mesh security lsc-only-auth enable
```

または

GUI ページ内の LSC 専用 MAP 認証を確認します。次のメッセージが表示されます。

Warning: Enabling LSC Only MAP Authentication will provision LSC Certificate into MAP (if MAP are being provisioned for first time). Please make sure MAP is connected to WLC using Ethernet cable to avoid security risk. Are you sure you want to continue? (Y/N)

## 展開ガイドライン

- ローカル認証を使用する場合は、ベンダーのCAおよびデバイス証明書を使用してコントローラをインストールする必要があります。
- 外部 AAA サーバを使用する場合は、ベンダーの CA およびデバイス証明書を使用してコントローラをインストールする必要があります。
- メッシュセキュリティが証明書発行元として「vendor」を使用するよう設定する必要があります。
- MAP は、バックアップ コントローラにフォール バックするときに LSC から MIC に切り 替わることができません。

メッシュ AP に対して LSC を有効または無効にするには、config mesh lsc {enable | disable} コ マンドが必要です。このコマンドを実行すると、すべてのメッシュ AP がリブートされます。

# Antenna Band Mode の設定

### Antenna Band Mode 設定に関する情報

次のいずれかとしてメッシュ アクセス ポイントの Antenna Band Mode を設定できます。

• Dual Antenna Band Mode:下部の2つのポート、ポート1およびポート2は、デュアルバンド2.4 GHz および5 GHz の二重放射素子(DRE)アンテナ用に使用されます。

Single Antenna Band Mode: 上部の2つのポート、ポート3およびポート4は、5GHzの単一放射素子(SRE) アンテナ用に使用され、下部の2ポート、ポート1およびポート2は、2.4 GHzのSRE アンテナ用に使用されます。

#### Antenna Band Mode 設定の制約事項

Antenna Band Mode 設定は Cisco Aironet 1532E および 1572EC/EAC アクセス ポイントのモデル で使用できます。

```
(注)
```

Cisco Aironet 1532I アクセス ポイントのモデルは、内部アンテナがあり、追加のアンテナを必要としません。

## Antenna Band Mode の設定(CLI)

#### 始める前に

Antenna Band Mode を変更する前に、物理アンテナが正しく設定されていることを確認してください。Antenna Band Mode を誤って設定すると、メッシュ AP が孤立状態になります。

### 手順

• Cisco WLC CLI で次のコマンドを入力して、メッシュ AP の Antenna Band Mode を設定します。

**config ap antenna-band-mode** {**single** | **dual**} *mesh-ap-name* 

次のコマンドを入力して、Antenna Band Mode のステータスを表示します。
 show ap config general *mesh-ap-name*

Antenna Band Mode の設定(AP CLI)

手順

• AP コンソールで次のコマンドを入力して、メッシュ AP CLI の Antenna Band Mode を設定 します。

capwap ap ant-band-mode {dual | single}

# Cisco Aironet 1530 シリーズ アクセス ポイントでのデイジーチェーンの 設定

# Cisco Aironet 1530 シリーズ アクセス ポイントのデイジーチェーン接続に関する情報

Cisco Aironet 1530 シリーズ アクセス ポイントをメッシュ AP (MAP) として使用すれば、ア クセス ポイントをデイジーチェーン接続できます。MAP をデイジーチェーン接続することに よって、アップリンクアクセスとダウンリンクアクセスに別々のチャネルを使用できるため、 バックホール幅の向上やユニバーサルアクセスの拡張が可能となり、AP をシリアルバック ホールとして運用できます。ユニバーサルアクセスの拡張により、ローカルモードまたは FlexConnectモードの Cisco AP1530 を MAP のイーサネットポートに接続できるため、ネット ワークが拡張され、より適切なクライアントアクセスを提供できます。

デイジーチェーン接続されたアクセス ポイントは、AP の電源供給方法によって異なる方法で ケーブルを取り付ける必要があります。アクセスポイントへの電力がDC 電源を使用して供給 されている場合は、イーサネット ケーブルはマスター AP の LAN ポートからスレーブ AP の PoE 入力ポートに直接接続する必要があります。

図 23: DC 電源を使用してデイジーチェーン接続された AP

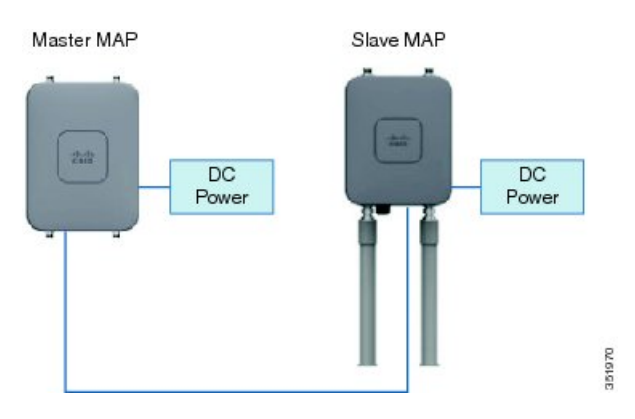

アクセスポイントへPoEで電力供給する場合、イーサネットケーブルは、マスターAPのLAN ポートから出発し、スレーブ APに給電する PoE インジェクタへと接続する必要があります。

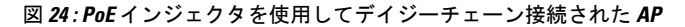

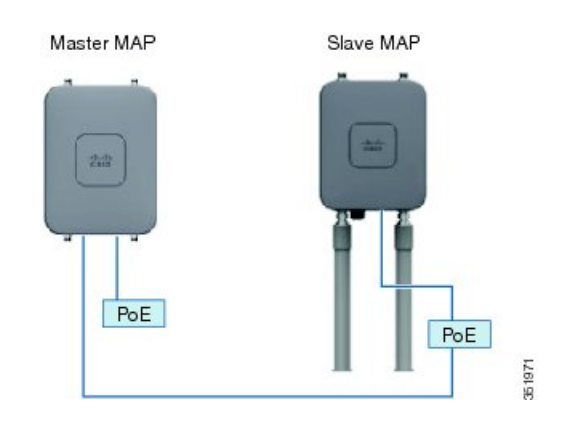

#### 1572 とのデイジーチェーン接続

1572 アクセスポイント (AP) の重要な機能の1つが、メッシュ AP (MAP) として動作中に、 AP をデイジーチェーン接続できる機能です。MAP をデイジーチェーン接続することによっ て、アップリンクアクセスとダウンリンクアクセスに別々のチャネルを使用できるため、バッ クホール帯域幅の向上やユニバーサル アクセスの拡張が可能となり、AP をシリアル バック ホールとして運用できます。ユニバーサル アクセスの拡張により、ローカル モードまたは flexconnect モードの 1572 AP を MAP のイーサネット ポートに接続できるため、ネットワーク が拡張され、より適切なクライアントアクセスを提供できます。これらの機能について、以降 の項で詳しく説明します。

8.0MR リリースでは、1572 がマスター AP として設定されている場合に、次の AP がスレーブ AP としてサポートされます。

- 1572EAC
- 1572EC
- 1572IC
- 1552
- 1532E/I
- 3700P

デイジーチェーン接続されたアクセスポイントは、終端のスレーブ AP の AP タイプに応じて 配線を変更する必要があります。

マスター AP とスレーブ AP の両方が 1572 の場合は、マスター AP のイーサネット ポートとス レーブ AP のイーサネット ポートをイーサネット ケーブルで接続する必要があります。両方 の AP でデイジーチェーン接続を有効にする必要があります。

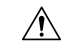

注意 イーサネットブリッジ接続された有線クライアントまたはデイジーチェーン接続された AP は、イーサネット ポートか PoE-Out ポートのいずれかにのみ接続することをお勧めします。 イーサネットブリッジ接続された有線クライアントは PoE-In ポートには絶対に接続しないで ください。

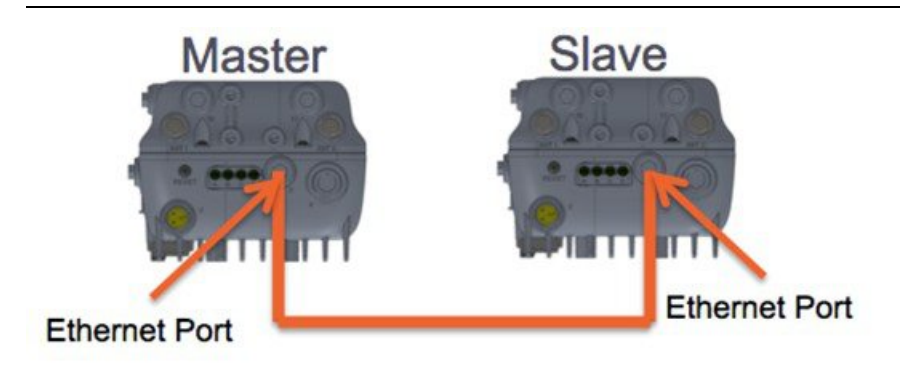

マスター AP が 1570 で、スレーブ AP が 1532 または 3700P の場合は、マスター AP の PoE-Out ポートとスレーブ AP の PoE-In ポートをイーサネット ケーブルで接続します。

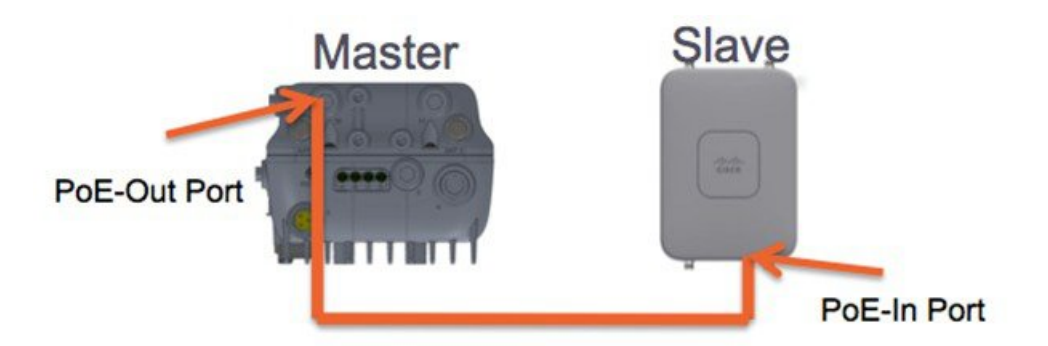

マスターAPが1570で、スレーブAPが1520または1550の場合は、1572のイーサネットポートと1552の任意のイーサネットポートをイーサネットケーブルで接続します。

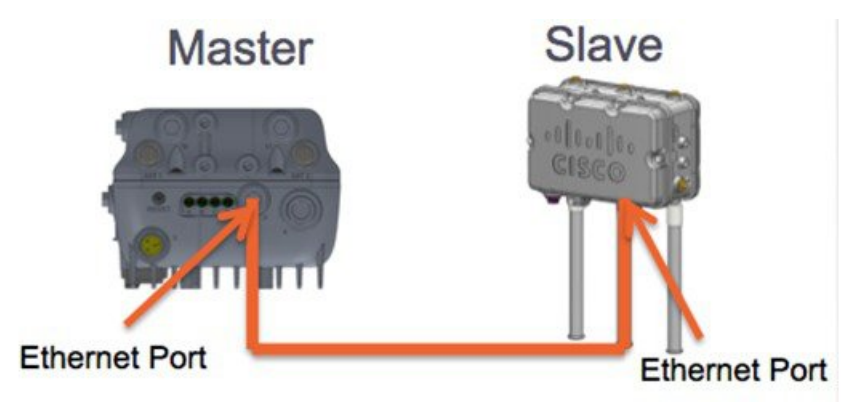

Cisco Aironet 1530/1572 シリーズ アクセス ポイントのシリアル バックホール

Cisco Aironet アクセス ポイントのデイジーチェーン接続はシリアル バックホール メッシュを 供給するために使用できます。MAP1a はマスター MAP で、優先される親が RAP として選択 されています。MAP1b は、スレーブ MAP で、優先される親が選択されていません。MAP1b は「RootAP」ロールのある「ブリッジ」APモードで設定されます。デイジーチェーン接続は MAP1b で有効です。MAP2 には、MAP1b として選択された優先される親があります。

図 25:シリアルバックホール メッシュのあるデイジーチェーン

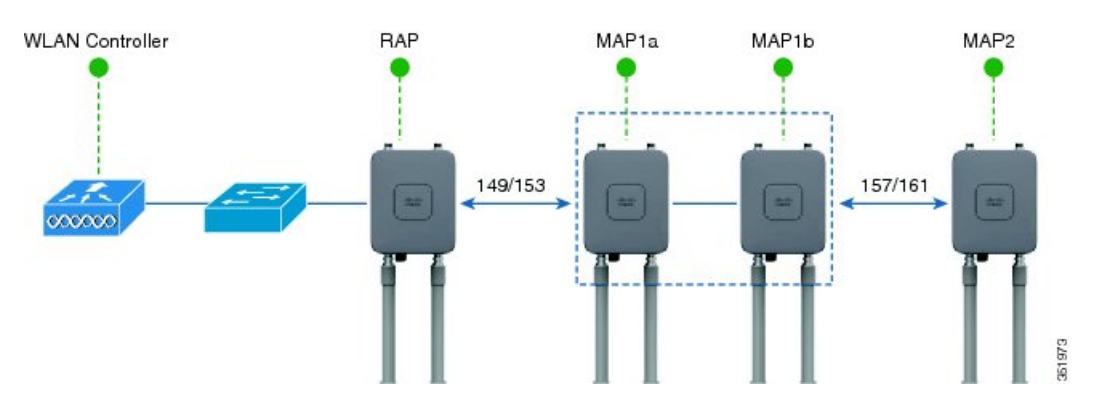

高利得方向性アンテナは、一般的なシリアルバックホール展開で使用する必要があります。また、シリアルバックホールメッシュネットワークを作成するには、優先される親設定を使用 する必要があります。

子 AP は、次の基準に基づいて優先される親を選択します:

- 優先される親は最適な親である。
- ・優先される親に、少なくとも 20 dB のリンク SNR がある。
- 優先される親には 12 dB ~ 20 dB の範囲内の リンク SNR があるが、その他にこれよりも 優れた親がない(SNR は 20%以上が理想的)。SNR が 12 dB 未満の場合、設定は無視さ れます。
- ・ 優先される親はブラックリストに掲載されていない。
- ・優先される親は、動的周波数選択(DFS)のため、サイレントモードではない。
- ・優先される親は同じブリッジグループ名(BGN)に属する。設定された優先される親が 同じBGNに属さず、他の親が利用可能でない場合、子はデフォルトのBGNを使用して親 APに関連付けられます。

#### 拡張ユニバーサル アクセス

Cisco Aironet 1530 シリーズ アクセス ポイントのデイジーチェーン接続は、メッシュ ネット ワーク全体にユニバーサル アクセスを拡張する場合でも使用できます。この例では、MAP1a はマスター MAP で、RAP と無線バックホールされます。MAP1b はスレーブ MAP で、ローカ ル/フレックス接続モードで動作し、2.4 GHz 帯と 5 GHz 帯でクライアント アクセスを提供し ています。

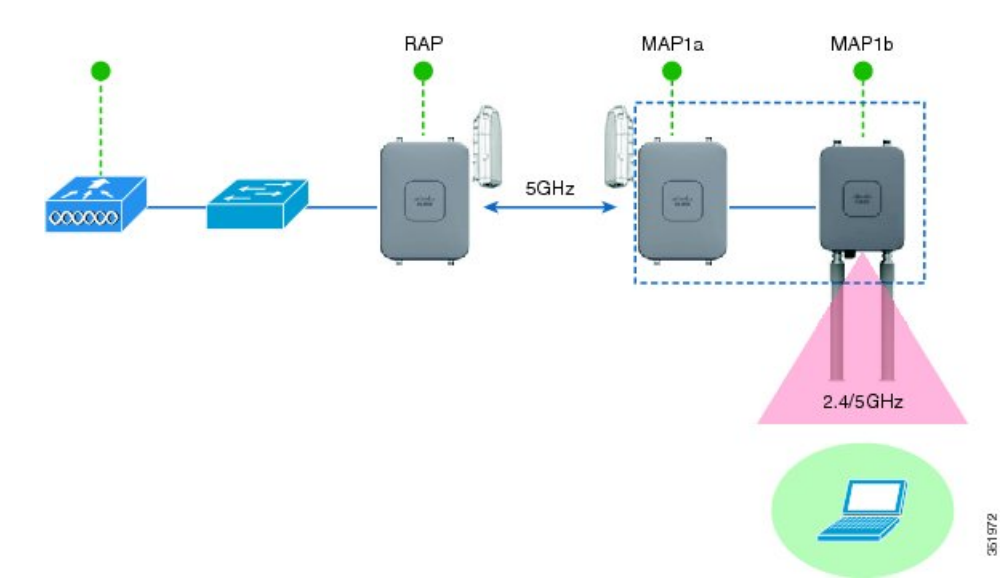

図 26: ユニバーサル アクセスを拡張するデイジーチェーン接続

**Cisco Aironet 1530/1570** シリーズアクセスポイントをデイジーチェーン接続設定するときに注意 すべき重要ポイント

- デイジーチェーン接続されたAPとして動作できるのはメッシュアクセスポイント(MAP) だけです。
- アップリンクでデイジーチェーン接続されている AP がマスター AP となり、接続された AP がスレーブ AP として見なされます。
- ・接続するイーサネットケーブルは、マスター APのLAN ポートからスレーブ APの PoE 入力ポートに接続される必要があります。
- それぞれのデイジーチェーン接続されたメッシュホップに、優先される親が設定されている必要があります。マスター MAP には優先される親が必要です。
- デイジーチェーン接続は、Cisco WLCのGUIまたはCLIを介したブリッジモードのスレーブAPで、またはAPコンソールで有効にする必要があります。
- ・指向性アンテナはデイジーチェーンの作成時に使用する必要があります。アンテナは、必要に応じて、メッシュツリーを形成するために使用する必要があります。
- ・指向性アンテナは、物理的に3m離す必要があります。
- イーサネットブリッジングはブリッジモードのすべての AP で有効にする必要があります。

デイジーチェーンの設定(CLI)

手順

- 次のコマンドを入力して、デイジーチェーンを設定します。
   config ap daisy-chaining {enable | disable} *cisco-mesh-ap*
- 次のコマンドを入力して、各シリアルバックホール AP の優先される親を設定します。
   config mesh parent preferred *cisco-ap parent-mac-address*
- 次のコマンドを入力して、デイジーチェーンおよび設定された優先される親のステータス を表示します。

show ap config general cisco-ap

デイジーチェーンの設定(AP CLI)

手順

AP コンソールで次のコマンドを入力して、AP のデイジーチェーンを設定します。
 capwap ap daisy-chaining {enable | disable}

## デイジーチェーンの設定

デイジーチェーン接続展開を設定する場合に解決すべきいくつかの主要な要素があります。

- デイジーチェーン接続されたAPとして動作できるのはメッシュアクセスポイント(MAP) だけです。
- アップリンク デイジーチェーン接続された AP がマスター AP と見なされ、接続先の AP がスレーブ AP と見なされます。
- デイジーチェーン接続されたメッシュホップごとに優先される親を設定する必要があります。マスター MAP に、優先される親を割り当てる必要があります。
- デイジーチェーン接続は、WLC GUI、WLC CLI、AP CLI のいずれかを使用して AP 上で 有効にする必要があります。
- ・顧客ニーズに合わせてメッシュツリー情報を調整するデイジーチェーンを構築する場合は、指向性アンテナを使用する必要があります。

#### WLC GUI を使用したデイジーチェーン接続の有効化

WLC GUI からデイジーチェーン接続を有効にするには、[Wireless]>[Access Point]>[(AP\_NAME)] >[Mesh] に移動してから、[Daisy-Chaining] チェックボックスをオンにします。AP がシリアル バックホール ソリューションで使用されている場合は、[Preferred Parent] を選択する必要があ ります。

(注)

デイジーチェーンはスレーブ RAP でのみ有効にする必要があります。マスター MAP はデイ ジーチェーンを無効にする必要があります。

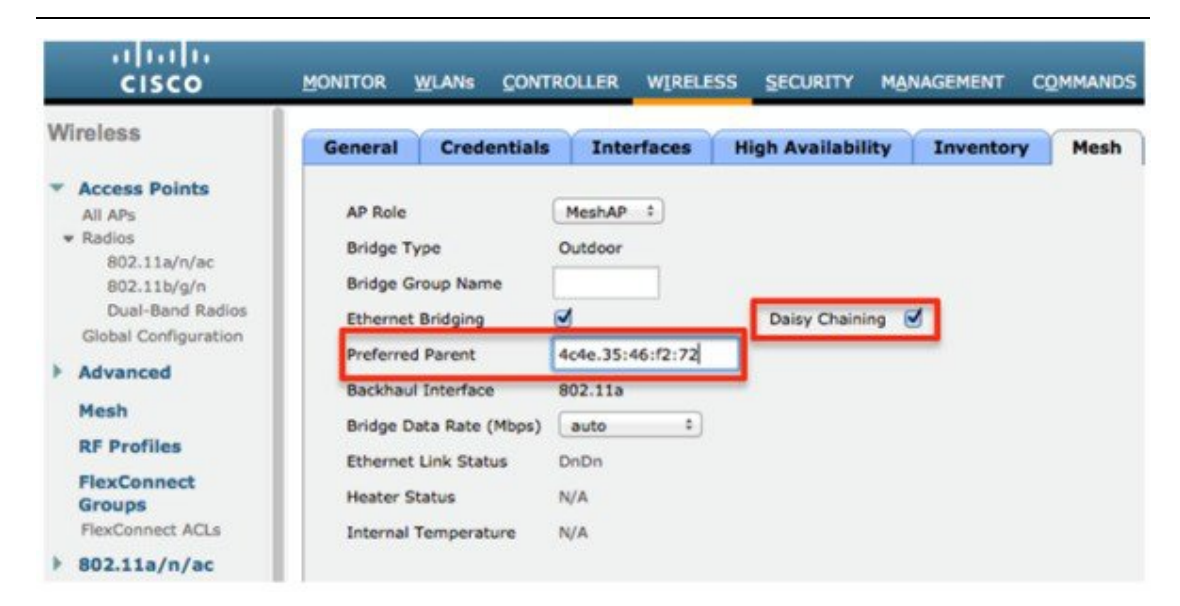

WLC CLI を使用したデイジーチェーン接続の有効化

WLC CLI からデイジーチェーン接続を有効にするには、次のコマンドを発行します。 (Cisco Controller) >config ap daisy-chaining [enable/disable] <ap\_name>
デイジーチェーン機能はアクセスポイント単位で有効にする必要があります。

(Cisco Controller) >show ap config general <ap\_name>

その後で、Daisy Chaining エントリまでスクロール ダウンします。

Daisy Chaining ..... Disabled

### AP CLI を使用したデイジーチェーン接続の有効化

AP CLI からデイジーチェーン接続を有効にするには、次のコマンドを発行します。

AP#capwap ap daisy-chaining <enable/disable>

### シリアルバックホール AP ごとの優先される親の設定

優先される親をシリアルバックホール AP ごとにセットアップするには、次のコマンドを発行 します。

(Cisco Controller) >config mesh parent preferred <ap\_name> <PARENT\_MAC\_ADDRESS>

アクセスポイントの優先される親は、次のコマンドを発行することによって確認できます。

(Cisco Controller) >show ap config general <ap\_name>

その後で、Mesh preferred parent エントリまでスクロール ダウンします。

Mesh preferred parent ...... 00:24:13:0f:92:00

# メッシュ コンバージェンスの設定

### メッシュ コンバージェンスに関する情報

Cisco WLC を使用して、メッシュ AP (MAP) ごとに、またはすべてのメッシュ AP 用にメッ シュ コンバージェンス メソッドを設定できます。これにより、既存のコンバージェンス メカ ニズムに影響を与えることなく、配置に基づいてコンバージェンスメソッドを選択できます。 デフォルト設定は、既存のコンバージェンス メカニズムです。

| メッシュコンバージェ<br>ンス | 親の損失の検出 / キー<br>プ アライブ タイマー | チャネル スキャン /<br>シーク              | DHCP / CAPWAP 情報     |
|------------------|-----------------------------|---------------------------------|----------------------|
| 規格               | 21 / 3 秒                    | すべての5GHzチャネ<br>ルのスキャン/シーク       | CAPWAP の更新/再起<br>動   |
| 速い               | 7/3秒                        | プリセットされたチャ<br>ネルのみのスキャン/<br>シーク | DHCPおよびCAPWAP<br>の維持 |
| 非常に高速            | 4 / 1.5 秒                   | プリセットされたチャ<br>ネルのみのスキャン/<br>シーク | DHCPおよびCAPWAP<br>の維持 |

### メッシュ コンバージェンスに関する制約事項

Cisco Wave 2 AP でのコンバージェンスの設定は次のとおりです。

### 表 7:親を検索する頻度

| コンバージェンス設定 | 親を検索する頻度  |
|------------|-----------|
| Very Fast  | 500 ミリ秒ごと |
| Fast       | 750 ミリ秒ごと |
| Standard   | 1秒ごと      |

ネイバーを検索する頻度は、すべてのコンバージェンス設定で15秒です。

APが8回を応答しなかった場合、親やネイバーは失われたと見なされます。

#### 表8:親の損失の計算にかかる合計時間

| コンバージェンス設定 | 計算の合計時間 |
|------------|---------|
| Very Fast  | 4 秒     |
| Fast       | 6秒      |
| Standard   | 8秒      |

ネイバー(親以外)、損失時間は2分です。

Fast および Very Fast コンバージェンスでは、サブセット チャネル検索が実行されます。AP は ネイバーの親でサポートされているチャネルのリストを維持し、チャネルスキャンを行う代わ りに、それらのチャネルを直接検索します。Standard コンバージェンスの場合、親が失われた ときにチャネル スキャンが実行されます。

## メッシュ コンバージェンスの設定(CLI)

### 手順

・次のコマンドを入力して、Cisco WLC CLI のメッシュ コンバージェンスを設定します。

config mesh convergence {fast | standard | very-fast} all

(注) all キーワードはすべての MAP ノードを意味します。

• AP コンソールの Mesh convergence コマンド:

a) チャネルの現在のサブセットのリストを表示するには: show mesh convergence

- b) メッシュ コンバージェンスをデバッグするには:
  debug mesh convergence
- c) AP でコンバージェンス メソッドを設定するには: test mesh convergence {fast | standard | very\_fast}

## LWAPP と Autonomous イメージの切り替え (AP CLI)

デフォルトでは、Cisco AP1532 および AP1572 は統合モードに設定されています。

#### 手順

• AP コンソールで次のコマンドを入力して、LWAPPモードから自律モード(aIOS) にアク セスポイントを切り替えます。

capwap ap autonomous

(注)

このコマンドは、アクセスポイントの最初のプライミング時に一度のみ使用する必要がありま す。自律モードから LWAPP モードにスイッチバックする方法については、 https://supportforums.cisco.com/docs/DOC-14960 を参照してください。

# RAP の DHCP について

この機能は、ルート AP (RAP) にある内部 DHCP IPv4 サーバを有効にします。このサーバ は、メッシュ AP (MAP) とその関連付けられたクライアント(有線およびワイヤレス)に IPv4 アドレスを提供します。この DHCP サーバに使用可能な範囲は、単一範囲の IP アドレス に限定されています。使用可能な範囲は 10.1.1.1 ~ 10.1.200.200 です。

RAPが物理的に異なるメッシュネットワークに存在する場合にのみ、1台のコントローラで複数のRAPをサポートできます。異なるメッシュネットワークでのメッシュ AP のローミングはサポートされていません。

この機能は、シスコの屋外用 AP (Flex + ブリッジモード専用の 1540 AP と 1560 AP) でサポー トされています。

## RAP の DHCP の制約事項

- •1つのサブネットでは、1つのルート AP のみ DHCP サーバを実行できます。
- ・メッシュ ネットワークでは、1つのネイティブ VLAN のみサポートされます。
- •GUIの設定はありません。

## コントローラでの RAP の DHCP の設定(CLI)

コントローラの CLI で次のコマンドを使用して、RAP の DHCP を設定します。

#### 手順

- 次のコマンドを入力して、内部の AP メッシュ DHCP サーバを設定します。
  config ap mesh-internal-dhcp {enable | disable} ap-name
- 次のコマンドを入力して、メッシュ DHCP のステータスを表示します。
  show mesh dhcp status

# メッシュ AP での RAP の DHCP の設定 (CLI)

AP CLI で次のコマンドを使用して、RAP の DHCP を設定します。

### 手順

- 次のコマンドを入力して、メッシュ DHCP の管理を設定します。
  config mesh dhcp mgmt start-ip start-addr end-addr mask
  開始 IP は RAP に割り当てられます。これは、ゲートウェイ IP アドレスです。
- 次のコマンドを入力して、メッシュ DHCP DNS サーバを設定します。

config mesh dhcp mgmt dns-server IP-addr

1つの IP アドレスのみに制限されます。

次のコマンドを入力して、メッシュ DHCP オプション 43 を設定します。
 config mesh dhcp mgmt option-43 *IP-addr*

1つの IP アドレスのみに制限されます。

- 次のコマンドを入力して、メッシュ DHCP ドメインを設定します。
  config mesh dhcp mgmt domain domain-name
- 次のコマンドを入力して、メッシュ DHCP のリース時間を設定します。
  config mesh dhcp mgmt lease *lease-time in seconds* 有効な範囲は 600 ~ 86,400 秒です。
- 次のコマンドを入力して、メッシュ DHCP サーバの状態を設定します。
  config mesh dhcp {start-server | stop-server}
- 次のコマンドを入力して、メッシュ DHCP IP アドレスのリースをクリアします。
  config mesh dhcp clear-lease {all | *IP-addr*}
- ・次のコマンドを入力して、現在の DHCP の設定を表示します。

### show mesh dhcp config

- ・次のコマンドを入力して、すべてのアクティブなリース IP アドレスを表示します。 show mesh dhcp lease
- 次のコマンドを入力して、RAP アクティビティ ログで DHCP を確認します。
  show mesh dhcp log

### メッシュ AP での RAP の DHCP のデバッグ(CLI)

### 手順

・次のコマンドを入力して、メッシュ DHCP をデバッグします。

debug mesh dhcp

# RAPのNAT-PAT について

Flex メッシュ ルート AP (RAP) のネットワーク アドレス変換(NAT) とポート アドレス変換(PAT) は、内部 DHCP サーバによって異なります。この機能は、内部 DHCP サーバが有効 または無効になっている場合に有効または無効になります。

RAP のローカル DHCP サーバが有効になっている場合、定義済みの IP アドレス範囲の最初の IP アドレスがデフォルト ゲートウェイの IP アドレスとして割り当てられます。

メッシュ AP または関連付けられているクライアントからのトラフィックがある場合、プライ ベート IPv4 アドレスが RAP で NAT されます。ただし、それらの IP アドレスはコントローラ に送信され、コントローラの GUI でそれらの IPv4 アドレスが表示されます。

(注)

メッシュ ネットワークにパブリック IP アドレスを持てるのは RAP だけです。

## RAP の NAT-PAT の制約事項

 コントローラで AP LAG が有効になっている場合、Cisco Mesh AP を使用したデイジー チェーンの作成は失敗します。これは、NAT-PAT の背後にある AP ではサポートされて いないためです。

## メッシュ AP での RAP の NAT-PAT の表示(CLI)

AP CLI で次のコマンドを使用して、RAP の NAT-PAT を表示します。

手順

- 次のコマンドを入力して、クライアント IP MAC マッピングを表示します。
  show mesh nat client
- 次のコマンドを入力して、クライアントダウンリンク IP MAC マッピングを表示します。
  show mesh nat dl-map
- ・次のコマンドを入力して、ICMP マッピングを表示します。

show mesh nat icmp

・次のコマンドを入力して、TCP マッピングを表示します。

show mesh nat tcp

次のコマンドを入力して、UDP マッピングを表示します。
 show mesh nat udp

### メッシュ AP での RAP の NAT-PAT のデバッグ (CLI)

### 手順

次のコマンドを入力して、メッシュの NAT をデバッグします。
 debug mesh nat

メッシュ アクセス ポイントのネットワークへの接続